Agence Technique de l'Information sur l'Hospitalisation SIRET n° 180 092 298 00017 – code APE : 751A

65, boulevard Marius Vivier Merle 69482 LYON CEDEX 03

Téléphone : 04 37 69 71 20 Télécopie : 04 37 69 71 21

Support technique : . Téléphone : 04 37 69 71 27 . Courriel : support@atih.sante.fr

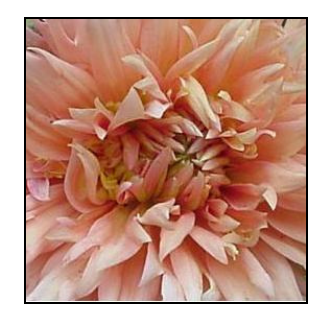

# **DALIA 1.1.0**

# Sommaire

| <u>PRESENTATION GENERALE</u>                                                                                                    | ······································                                                                                    |
|----------------------------------------------------------------------------------------------------|----------------------------------------------------------------------------------------------------|
| UTILISATION                                                                                                    | 4                                                                                                    |
| PARAMETRES                                                                                                    | Δ                                                                                                    |
| TRAITEMENT                                                                                                    |                                                                                                    |
| • Fichier de RSS                                                                                                    | 4                                                                                                    |
| <ul> <li>Références de fonction groupage et pour les tests</li> </ul>                                                                                                    | 5                                                                                                    |
| <ul> <li>Restitution des données</li> </ul>                                                                                                    | 6                                                                                                    |
| RESULTATS                                                                                                    | 6                                                                                                    |
| • Tests DATIM                                                                                                    | 6                                                                                                    |
| • Lecture des résultats : nages Internet et navigation entre les nages                                                                                                    | 6                                                                                                    |
| Impression et recuperation des donnees                                                                                                    |                                                                                                    |
| • Via le navigateur                                                                                                    | 7                                                                                                    |
| <ul> <li>Via les logiciels Excel et Word</li> </ul>                                                                                                    | 8                                                                                                    |
| MENU                                                                                                    | 8                                                                                                    |
| <u>EVOLUTIONS</u>                                                                                                    | 9<br>10                                                                                                    |
| EVOLUTIONS                                                                                                    |                                                                                                    |
| EVOLUTIONS                                                                                                    |                                                                                                    |
| EVOLUTIONS                                                                                                    |                                                                                                    |
| EVOLUTIONS ANNEXES ILLUSTRATIONS DU MANUEL INSTRUCTIONS D'INSTALLATION PROCEDURE D'INSTALLATION PROCEDURE CONNUS                                                                                                    |                                                                                                    |
| EVOLUTIONS ANNEXES ILLUSTRATIONS DU MANUEL INSTRUCTIONS D'INSTALLATION PROCEDURE D'INSTALLATION PROBLEMES CONNUS                                                                                                    |                                                                                                    |
| EVOLUTIONS ANNEXES ILLUSTRATIONS DU MANUEL INSTRUCTIONS D'INSTALLATION PROCEDURE D'INSTALLATION PROBLEMES CONNUS                                                                                                    |                                                                                                    |
| EVOLUTIONS         ANNEXES         ILLUSTRATIONS DU MANUEL         INSTRUCTIONS D'INSTALLATION         PROCEDURE D'INSTALLATION         PROBLEMES CONNUS         • « Initialisation des paramètres : »         • « Problème accès base de données de DALIA »         • FORMAT DES EICHIERS ACCEPTES EN ENTREE                                                                                                    |                                                                                                    |
| EVOLUTIONS         ILLUSTRATIONS DU MANUEL         INSTRUCTIONS D'INSTALLATION         PROCEDURE D'INSTALLATION         PROBLEMES CONNUS         • « Initialisation des paramètres : »         • « Problème accès base de données de DALIA »         FORMAT DES FICHIERS ACCEPTES EN ENTREE         • Format de PSS groupé 111                                                                                                    | 9<br>10<br>11<br>13<br>14<br>16<br>16<br>16<br>16<br>18<br>18<br>18                                                       |
| EVOLUTIONS         ILLUSTRATIONS DU MANUEL         INSTRUCTIONS D'INSTALLATION         PROCEDURE D'INSTALLATION         PROBLEMES CONNUS         • « Initialisation des paramètres : »         • « Initialisation des paramètres de DALIA »         • FORMAT DES FICHIERS ACCEPTES EN ENTREE         • Format de RSS groupé 111         FORMAT DES EICHIERS DE RSS EN SORTIE                                                                                                    | 9<br>10<br>11<br>13<br>14<br>16<br>16<br>16<br>16<br>18<br>18<br>20                                                       |
| EVOLUTIONS         ANNEXES         ILLUSTRATIONS DU MANUEL         INSTRUCTIONS D'INSTALLATION         PROCEDURE D'INSTALLATION         PROBLEMES CONNUS         • « Initialisation des paramètres : »         • « Initialisation des paramètres : »         • « Problème accès base de données de DALIA »         • FORMAT DES FICHIERS ACCEPTES EN ENTREE         • Format de RSS groupé 111         FORMAT DES FICHIERS DE RSS EN SORTIE         • Format de fichier de la partie five des séjours                                                                                                    | 9<br>10<br>11<br>13<br>14<br>16<br>16<br>16<br>16<br>18<br>18<br>20<br>20<br>20                                           |
| EVOLUTIONS         ILLUSTRATIONS DU MANUEL                                                                                                    |                                                                                                    |
| EVOLUTIONS         ANNEXES         ILLUSTRATIONS DU MANUEL         INSTRUCTIONS D'INSTALLATION         PROCEDURE D'INSTALLATION         PROBLEMES CONNUS         • « Initialisation des paramètres : »         • « Initialisation des paramètres : »         • « Problème accès base de données de DALIA »         FORMAT DES FICHIERS ACCEPTES EN ENTREE         • Format de RSS groupé 111         FORMAT DES FICHIERS DE RSS EN SORTIE         • Format de fichier de la partie fixe des séjours         • Format de fichier de la partie diagnostic des séjours         • Format de fichier de la partie diagnostic des séjours                                                                                                    |                                                                                                    |
| EVOLUTIONS         ANNEXES         ILLUSTRATIONS DU MANUEL         INSTRUCTIONS D'INSTALLATION         PROCEDURE D'INSTALLATION         PROBLEMES CONNUS         • « Initialisation des paramètres : »         • « Initialisation des paramètres : »         • « Problème accès base de données de DALIA »         FORMAT DES FICHIERS ACCEPTES EN ENTREE         • Format de RSS groupé 111         FORMAT DES FICHIERS DE RSS EN SORTIE         • Format de fichier de la partie fixe des séjours.         • Format de fichier de la partie diagnostic des séjours.         • Format de fichier de la partie acte des séjours.         • Format de fichier de la partie acte des séjours.                                                                                                    |                                                                                                    |
| EVOLUTIONS         ANNEXES         ILLUSTRATIONS DU MANUEL         INSTRUCTIONS D'INSTALLATION         PROCEDURE D'INSTALLATION         PROBLEMES CONNUS         • « Initialisation des paramètres : »         • « Initialisation des paramètres : »         • « Problème accès base de données de DALIA »         FORMAT DES FICHIERS ACCEPTES EN ENTREE         • Format de RSS groupé 111         FORMAT DES FICHIERS DE RSS EN SORTIE         • Format de fichier de la partie fixe des séjours.         • Format de fichier de la partie diagnostic des séjours.         • Format de fichier de la partie acte des séjours.         • Format de fichier de la partie acte des séjours.         • Format de fichier de la partie acte des séjours.         • Format de fichier de la partie acte des séjours.         • Format de fichier de la partie acte des séjours.         • Format de fichier de la partie acte des séjours.         • Format de fichier de la partie acte des séjours.         • Format de fichier de la partie acte des séjours.         • Format de fichier de la partie acte des séjours.                                                                                                    | 9<br>10<br>11<br>13<br>14<br>16<br>16<br>16<br>16<br>16<br>18<br>18<br>18<br>20<br>20<br>20<br>20<br>20<br>21<br>21<br>21 |
| EVOLUTIONS         ANNEXES         ILLUSTRATIONS DU MANUEL         INSTRUCTIONS D'INSTALLATION         PROCEDURE D'INSTALLATION         PROBLEMES CONNUS         • « Initialisation des paramètres : »         • « Initialisation des paramètres : »         • « Problème accès base de données de DALIA »         • Sormat des FICHIERS ACCEPTES EN ENTREE         • Format de RSS groupé 111         FORMAT DES FICHIERS DE RSS EN SORTIE         • Format de fichier de la partie fixe des séjours.         • Format de fichier de la partie diagnostic des séjours.         • Format de fichier de la partie acte des séjours.         • Format de fichier de la partie acte des séjours.         • Format de fichier de la partie acte des séjours.         • Format de fichier de la partie acte des séjours.         • Format de fichier de la partie acte des séjours.         • Format de fichier de la partie acte des séjours.         • Format de fichier de la partie acte des séjours.         • Format de fichier de la partie acte des séjours.         • Format de fichier de la partie acte des séjours.         • Format de fichier de la partie acte des séjours.         • Présentation globale         • Du niveau I au niveau II | 9<br>10<br>11<br>13<br>14<br>16<br>16<br>16<br>16<br>16<br>18<br>20<br>20<br>20<br>20<br>20<br>20<br>21<br>21<br>21<br>22 |
| EVOLUTIONS         ANNEXES         ILLUSTRATIONS DU MANUEL         INSTRUCTIONS D'INSTALLATION         PROCEDURE D'INSTALLATION         PROBLEMES CONNUS         • « Initialisation des paramètres : »         • « Initialisation des paramètres : »         • « Problème accès base de données de DALIA »         • SORMAT DES FICHIERS ACCEPTES EN ENTREE         • Format de RSS groupé 111         FORMAT DES FICHIERS DE RSS EN SORTIE         • Format de fichier de la partie fixe des séjours         • Format de fichier de la partie diagnostic des séjours         • Format de fichier de la partie acte des séjours         • Format de fichier de la partie acte des séjours         • Format de fichier de la partie acte des séjours         • Format de fichier de la partie acte des séjours         • Format de fichier de la partie acte des séjours         • Format de fichier de la partie acte des séjours         • Présentation globale         • Du niveau I au niveau II         • Niveau II et retour                                                                                                    |                                                                                                    |

# **PRESENTATION GENERALE**

Ce nouveau logiciel DALIA (Détection des Atypies Liées aux Informations d'Activités) reprend la totalité des tests du tableau DATIM déjà disponible sur la plate-forme e-PMSI.

Il s'agit d'un outil de contrôle interne de la qualité des données des RSS (au format RSS groupés). Il traite et permet la visualisation des RSS qui répondent aux tests effectués.

L'atout principal de ce logiciel est de permettre aux établissements de contrôler leurs RSS en interne avant d'effectuer le traitement et la transmission des données sur la plate-forme e-PMSI.

Il permet également de contrôler les RSS au fil de l'eau. Un fichier avec un séjour clos suffit pour lancer DALIA (sous quelques réserves).

La durée du temps de traitement varie selon le nombre de séjours répondant aux tests. Celui-ci peut durer quelques minutes si il y a beaucoup de RSS signalés par les tests.

Vous pouvez voir les différentes évolutions prévues au niveau du paragraphe « Evolutions ». Les évolutions des tests DATIM seront intégrées au fur et à mesure dans DALIA.

Les nouveautés sont indiquées par l'image suivante : \* .

L'application se présente sous la forme suivante :

| 📸 DALIA 1.1.0                                                                      |                                           |
|------------------------------------------------------------------------------------|-------------------------------------------|
| Aide                                                                               |                                           |
| Paramètres de DALIA :<br>Période de traitement :<br>du 1er Janvier au 31 Mars (M3) | ▼ 2007 ▼                                  |
| Statut de l'établissement :<br>ex-DGF O ex-OQN                                     |                                           |
| Paramètres de l'établissement :                                                    |                                           |
| Présence d'un service de :                                                         | Type d'établissement :                    |
| Nom du fichier de séjour à traiter :                                               |                                           |
|                                                                                    | Parcourir                                 |
| Lancer le traitement DATIM                                                         | Afficher le dernier traitement<br>Quitter |

# **UTILISATION**

DALIA propose une utilisation simple, automatisée et pratique. Une fois le paramétrage initial réalisé, seule la sélection de la période de traitement et du fichier de RSS est nécessaire pour une bonne réalisation des tests.

<u>NB</u> : toutes les figures sont présentées en annexe.

## Paramètres

Les paramètres à fournir sont identiques à ceux utilisés au niveau de la plate-forme e-PMSI et lors du (futur) traitement effectué par le logiciel AGRAF ou GENRSA. Ils comprennent dans l'ordre :

- la période et l'année traitée ;

- le statut de l'établissement (ex-DGF ou ex-OQN) ;

- la présence ou non dans l'établissement de certains services (SSR, Long séjour, Psychiatrie) pour l'analyse de la cohérence des sorties (destination) ;

- le type d'établissement pour que les tests la référence correspondant à l'établissement (CHU, CH selon la taille, CRLCC, ex-OQN, etc...)

Les paramètres fournis sont conservés pour les traitements suivants mais peuvent être modifiés à tout moment.

## Traitement

• Fichier de RSS

Vous pouvez fournir le fichier de RSS groupés contenant au minimum un séjour clos. Si le traitement se déroule sans incident, sa fin est annoncée par le message *« Traitement terminé ».* 

L'étape d'anonymisation du fichier de RSS change pour l'année 2007.

Le rapport d'anonymisation s'affichera toujours à l'écran pour visualiser les erreurs suivantes :

- « RSS RUM version incorrecte ou longueur incorrecte »
- « Format de RUM non conforme : RSS de X RUMs en erreur»
- « Nb de RUMs supérieur à 99»

Cependant, le traitement ne sera interrompu *(Figure 1)* que si le fichier de RSA n'a pu être généré. Il vous faudra interrompre le traitement. Si cela se produit, une étude plus approfondie devra être faite au niveau du support technique de l'ATIH. Dans ce cas, consultez attentivement le rapport d'anonymisation.

RAPPEL : Aucune de ces erreurs ne bloque le traitement mais conduisent à la non prise en compte des RSS erronés

\_\_\_\_\_

Lors du traitement des données 2006, en cas d'incident au cours du traitement à l'étape d'anonymisation, la démarche reste inchangée. Un message apparaît indiquant que DALIA a détecté une erreur (*Figure 1*). Si vous répondez [*Oui*], le

traitement s'arrête et DALIA fournit un rapport de traitement. Si vous répondez [*Non*], le traitement continue et ne prendra pas en compte les RSS en erreurs.

Certaines erreurs ne bloquent pas le traitement mais peuvent conduire à la non prise en compte des RSS erronés.

- « Format non conforme ou erreur bloquante »: désigne soit un problème de format (longueur d'un RSS incorrecte) soit une erreur bloquante dans GENRSA ou AGRAF (RSA classés dans un GHM d'erreur)
- « Un des RSS a un nombre de RUM supérieur à 25 »
- « Erreur de format »
  - « (le seul format de RSS groupé accepté est le format 111) » pour les établissements ex-DGF,
  - « (les seuls formats de RSS groupés acceptés sont 110 et 111) » pour les établissement ex-OQN.

**NOTE** : Les erreurs bloquantes de GENRSA ou AGRAF ne seront pas signalées par le rapport de traitement mais les RSS correspondants pourront être retrouvés au niveau du test n°52.

Les erreurs suivantes peuvent mener à un traitement avorté :

- Erreur d'ouverture ou de création de fichier
- Erreur d'exécution
- Erreur d'allocation de mémoire

\_\_\_\_\_

**NOTE** : Le dernier traitement effectué sera visualisable en cliquant sur le bouton [*Afficher le dernier traitement*]. Ce n'est pas le cas si le traitement a été interrompu de façon non volontaire par l'utilisateur.

• <u>Références de fonction groupage et pour les tests</u>

Le groupage utilisé est synchrone avec le groupage officiel (GENRSA, AGRAF, tableaux MAT2A).

Pour des périodes de traitement ultérieures, les derniers groupages seront utilisés. Les références de résultats de tests (calcul des scores par test) utilisées dans cette version sont calculées sur les données nationales de 2004.

### **ATTENTION**

Afin de garantir la cohérence des résultats, les traitements doivent porter sur des données groupées avec la même version de la classification des GHM. Ainsi, **lorsque deux classifications peuvent être utilisées au cours d'une même période**, deux traitements seront nécessaires pour couvrir l'ensemble de la période.

Prenons le cas de 2006 où les séjours sont groupés en V9 lorsqu'ils sont terminés avant le 15 mars, et en V10 après. Lorsque l'on traite le 1<sup>er</sup> trimestre, seuls les séjours groupés en V9 seront retenus pour les tests. Les séjours du premier trimestre groupés en V10 (les 15 derniers jours de mars) seront traités avec les données du

2ème trimestre (nous rappelons que les données sont cumulatives). A partir du 2<sup>ème</sup> trimestre, seuls les séjours en V10 sont concernés.

• <u>Restitution des données</u>

A l'issu du traitement, les résultats s'affichent sous forme de pages Internet et les liaisons entre chaque niveau s'effectuent par liens hypertextes.

## Résultats

<u>Tests DATIM</u>

Tous les tests DATIM réalisés sont identiques à ceux présents sur la plate-forme e-PMSI.

Vous trouverez des précisions sur les algorithmes des tests DATIM version 2 sur le site de l'ATIH à l'adresse suivante :

http://www.atih.sante.fr/index.php?id=0002400068FF.

Les tests DATIM ont été modifiés pour le 2<sup>ème</sup> trimestre 2006 et la version de DALIA dont vous disposez est à jour. Une note explicative des modifications des tests est disponible à la l'adresse suivante sur le site de l'A.T.I.H. : <u>http://www.atih.sante.fr/?id=0002400080FF</u>.

• Lecture des résultats : pages Internet et navigation entre les pages

Trois niveaux successifs de présentation des résultats existent :

- Niveau I : Résultats des tests DATIM (scores, alertes)
- Niveau II : Liste des RSS répondant à un test sélectionné
- Niveau III : Accès aux données des RSS répondant au test sélectionné

Des exemples (copies d'écran : « *Exemple de présentation des données à travers les pages HTML* ») figurent en annexe.

### Niveau I : Résultats des tests DATIM

Ce premier niveau reprend les tableaux DATIM disponibles sur la plate-forme e-PMSI : liste des tests avec leur score et l'effectif éventuel ainsi que les scores des modules Q1 et Q2. En haut de la page s'affiche les paramètres utilisés pour le traitement ainsi que certains paramètres de l'établissement (*Figure 2*).

Pour rappel, ces tableaux sont constitués de tous les tests réalisés. Pour chaque test est retourné le nombre de RSS y répondant.

Ils reprennent les trois groupes de tests de DATIM :

- Atypies statistiques (Module Q1)
- Atypies de codage (Module Q2)
- Résumés suspects (Module Q3)

Chaque test donne accès à une page de type niveau II grâce au lien accessible par le nombre de RSS répondant au test (si RSS répondant au test il y a) (*Figure 3*).

#### Niveau II : Liste des RSS répondant au test sélectionné

DALIA restitue des RSS contrairement au tableau DATIM de la plate-forme e-PMSI qui fournit des RSA.

L'en-tête de la page rappelle le numéro du test ainsi que le libellé du test dont on visualise les résultats (*Figure 4*).

Ce niveau est constitué de deux parties dans la même page HTML :

 la liste de tous les RSS concernés par le test (sont repris les principales informations du séjour pour un vision globale de celui-ci) : n° de séjour, n° administratif de patient, sexe et date de naissance du patient (*Figure 5*)

La visualisation de chaque RSS, RUM par RUM : on peut y accéder grâce au lien du n° de séjour (*Figure 6*).

A ce niveau, des liens sont disponibles en bas de chaque séjour (Figure 7)

On peut revenir à tout moment sur le tableau de résultat des tests (Niveau I) ou la liste des RSS en cliquant sur le lien correspondant ou sur la flèche précédente

G Précédente de votre navigateur.

Les icônes « disquette » permet d'accéder aux données du niveau III.

#### Niveau III : Accès aux données brutes des RSS répondant au test sélectionné

La totalité des RSS correspondant au test s'affiche sous forme d'un fichier texte avec séparateur exploitable sous Excel (*Figure 8*). Les RSS sont séparés en trois parties :

 Partie fixe : toutes les variables du RSS ne variant pas pendant la totalité des RUM
 Partie diagnostics des séjours : partie des RUM ne comprenant que les diagnostics associés significatifs

- Partie actes des séjours : partie des RUM ne comprenant que les actes. Chaque format de fichier est décrit en annexe.

Vous pourrez alors exploiter les données brutes de vos séjours.

## Impression et récupération des données

• Via le navigateur

Chaque niveau est **imprimable** en allant au niveau de « *Fichier* | *Imprimer* » du menu de votre navigateur.

| Partie fixe des Partie diagno   | s <u>séjours</u> <u>I Retour au tableau des tests</u><br>Ouvrir<br>Ouvrir dans une nouvelle fenêtre |
|---------------------------------|----------------------------------------------------------------------------------------------------|
| Partie actes                    | Enregistrer la cible sous                                                                           |
|                                 | Imprimer la cible                                                                                   |
| Numéro de l                     | Couper                                                                                              |
| Numéro adn                      | Copier<br>Copier le raccourci                                                                       |
| Date de nais                    | Coller                                                                                              |
| Sexe : Femn                     | Ajouter aux Favoris                                                                                 |
| Groupage Lu :<br>Groupage DALI# | Pages liées<br>Pages similaires<br>Version de la page actuelle disponible dans le cache Google      |
| Unité médicale                  | Propriétés                                                                                          |

| <b>ATTENTION</b> :               |       |        |      |       |
|----------------------------------|-------|--------|------|-------|
| Seul                             | le n  | iveau  |      | est   |
| enregistrable au format texte    |       |        |      |       |
| à partir de votre navigateur par |       |        |      |       |
| un clic                          | droit | sur le | lien | de    |
| chaque                           |       |        | fic  | nier. |

• Via les logiciels Excel et Word

Vous pouvez **récupérer les données** du niveau I ou II dans une application telle que *Word* ou *Excel* en effectuant un « *Copier* | *Coller* » du niveau voulu.

Pour celle du niveau III, elles sont importables dans le logiciel Excel en fichier avec séparateur.

### Menu

Au niveau du menu {Aide}, vous disposez :

- du présent {Manuel d'utilisation}.

- {*A propos*} : vous trouverez au niveau de cette fenêtre les coordonnées et liens nécessaires pour toute information supplémentaire, problème ou suggestion d'amélioration pour les versions ultérieures.

- {*Versions des références*} : si les résultats vous semblent incorrects, vous pouvez fournir avec votre question les références utilisées lors de votre traitement. Vous disposez de celles-ci à tout moment dans ce menu.

# **EVOLUTIONS**

Selon les étapes de développement et les évolutions de DATIM, les évolutions suivantes seront disponibles ultérieurement dans DALIA :

- Références : elles seront mises à jour parallèlement à celles de DATIM

- <u>Tests DATIM</u> : toute modification de test DATIM sera répercutée dans DALIA (ajout ou amélioration des test préexistants)

- <u>Un générateur de requête</u> sera intégré à DALIA permettant à l'établissement de construire ses propres requêtes pour paramétrer et développer ses tests de qualité interne

- Une possibilité de sélection des RSS au cas par cas au niveau du niveau II pour ne récupérer au niveau III que les RSS voulus

- Pour les tests demandant un effectif minimal, possibilité de supprimer le seuil minimal dans DALIA (analyse de fichiers plus petits).

Il est prévu une mise à disposition gratuite des mises à jour par téléchargement, à ceux qui seront « abonnés » à DALIA.

# ANNEXES

## Illustrations du manuel

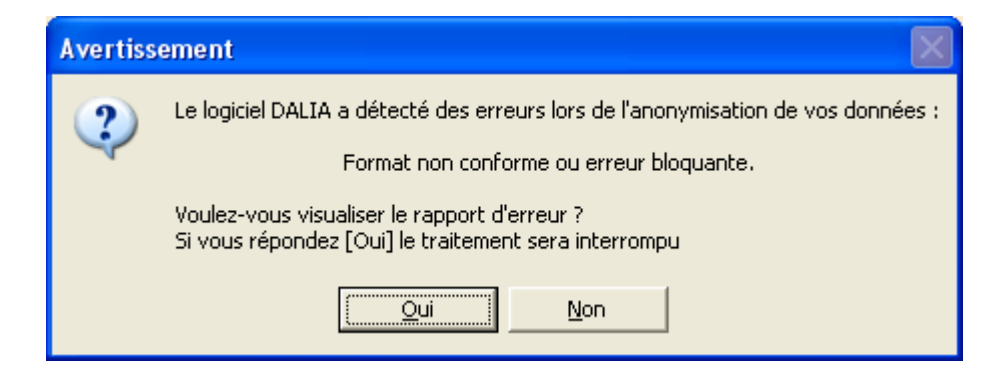

**Figure 1** : Exemple d'un format non conforme ou erreur bloquante. Si vous répondez [Oui], le traitement s'arrête et DALIA fournit un rapport de traitement. Si vous répondez [Non], le traitement continue et ne prendra pas en compte les RSS en erreurs.

Traitement effectué le 07/06/2006 à 11:01 pour le(s) Trimestre 1 de l'année 2006 Type de l'établissement: HL FINESS: XXXXXXXX Présence d'un service de SSR

Figure 2 : exemple de présentation de l'en-tête de fichier du niveau I

10 GHM atypiques : durée moyenne de séjour basse 177

Figure 3 : exemple de présentation d'un test répondant positivement

# Liste des séjours concernés par le test n°27

Figure 4 : exemple de présentation de l'en-tête d'un fichier du niveau II

| Nº RSS : 0290455 | Nº admin séjour: 05002494 | Date de naissance : 24/03/1929 | Sexe:2 (femme)               |
|------------------|---------------------------|--------------------------------|------------------------------|
| Nº RSS : 2941852 | Nº admin séjour: 05002607 | Date de naissance : 08/04/1923 | <mark>Sexe:</mark> 2 (femme) |
| Nº DEC · 2400090 | Nº admin séjour: 05002064 | Date de paissance : 30/01/1024 | Sava · 2 /famma )            |

Figure 5 : exemple de présentation de la liste de RSS

| Numéro de RSS :0615559                    |                                                                           |  |
|-------------------------------------------|---------------------------------------------------------------------------|--|
| Numéro administratif de séjour :005218873 |                                                                           |  |
| Date de naissance :07/                    | /05/1916                                                                  |  |
| Sexe : Femme                              |                                                                           |  |
| Groupage Lu :                             | 04M05V ·Pneumonies et pleurésies banales âge supérieur à 17 ans sans CMA  |  |
| Groupage DALIA :                          | 04M05V :Pneumonies et pleurésies banales, âge supérieur à 17 ans sans CMA |  |
| Code retour DALIA :                       | arounade reussi                                                           |  |
| Unité médicale :                          | 2001                                                                      |  |
| Date d'entrée dans l'IIM :                | 17/12/2005                                                                |  |
| Mode d'entrée dans l'UM :                 | 8 (domicile)                                                              |  |
| Provenance :                              |                                                                           |  |
| Mode de sortie de l'UM :                  | 8 (domicile)                                                              |  |
| Destination :                             | - (                                                                       |  |
| Date de sortie de l'UM :                  | 04/04/2006                                                                |  |
| Poids d'entrée (grammes) :                | 0000                                                                      |  |
| Nombre de séances :                       | 00                                                                        |  |
| IGS2 :                                    | 000                                                                       |  |
| Diagnostic principal :                    | J189 :Pneumopathie, sans précision                                        |  |
| Diagnostic relié :                        |                                                                           |  |
| DAS nº1 :                                 | D469 :Syndrome myélodysplasique, sans précision                           |  |
| DAS nº2 :                                 | Z513 :Transfusion sanguine, sans mention de diagnostic                    |  |
| Acte nº1 :                                | FELF011/0 :TRANSFU. CG 1<1/2MASSE                                         |  |

#### Figure 6 : exemple de présentation d'un RSS mono-RUM

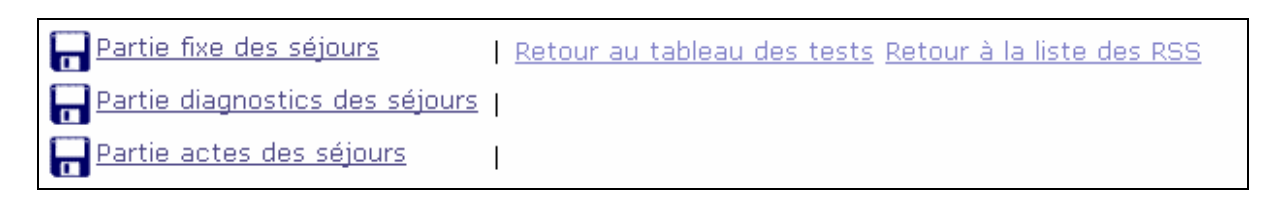

#### Figure 7 : exemple de présentation des liens présents au bas de chaque séjour

| 0159266;01;05000760;28101920;1;05M09W;6000;04032006;7;1;11032006;6;1;0000;00;J181;    | ;037;04;03   |
|---------------------------------------------------------------------------------------|--------------|
| 0198187;01;05000585;02121918;2;16M01S;7000;17022006;8; ;19022006;6;1;0000;00;D62;     | ;030;03;00   |
| 0198187;02;05000585;02121918;2;16M01S;6000;19022006;6;1;21022006;6;1;0000;00;D62;     | ;030;03;00   |
| 0198187;03;05000585;02121918;2;16M015;3000;21022006;6;1;28022006;8; ;0000;00;2513;D50 | 00;000;05;07 |
| 0236565:01:05000173:17081909:2:01M015:2000:13012006:7:1:26012006:9: :0000:00:I639:    | :000:05:02   |

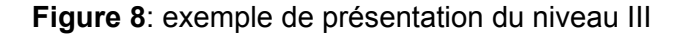

## Instructions d'installation

#### Configuration minimale requise

Avant de procéder à l'installation, assurez vous que votre système est compatible avec la configuration minimale requise. Nous insistons sur le fait que le logiciel DALIA est une application à usage local et n'est pas destinée à être utilisée en réseau.

Systèmes d'exploitation supportés :

- Windows 98
- Windows 98 SE
- Windows 2000 Service Pack 1.0 ou supérieur
- Windows ME
- Windows NT 4.0 avec Service Pack 6.0a ou supérieur
- Windows XP
- Windows 2003

<u>Configuration matérielle</u> : 32 Mo de RAM (mémoire vive) sont nécessaires à l'installation des logiciels

Logiciels requis : Internet Explorer 5.01 (ou supérieur)

#### <u>Avertissement</u>

Les utilisateurs de Windows NT 4.0/XP/2000 doivent se connecter sous le compte **"Administrateur de la machine locale"** avant de procéder à l'installation des logiciels et désactiver tous les programmes résidents (anti-virus, programmateurs de tâches, etc.).

De plus, ils doivent posséder au minimum un compte « **Utilisateur standard** » ou « Utilisateur avec pouvoir » pour une utilisation correcte de DALIA.

## Procédure d'installation

- Introduire le cédérom portant la mention « DALIA 1.0.0 » dans le lecteur.

- Le programme d'installation démarre automatiquement ; si ce n'est pas le cas (en raison d'un paramétrage particulier de votre poste), lancer manuellement l'application *« setup.exe »* qui se trouve à la racine du cédérom. Vous devez obtenir une fenêtre identique à celle-ci :

| 😼 Installation de DALIA 🛛 🛛 🔀                                                                                                    |                                                                                                    |   |  |  |
|----------------------------------------------------------------------------------------------------|----------------------------------------------------------------------------------------------------|---|--|--|
| PDF                                                                                                    | Acrobat® Reader 6.0 : installer si nécessaire ce programme afin de visualiser<br>et d'imprimer les différents manuels au format PDF accompagnant le logiciel |   |  |  |
| DALIA : c'est un outil d'aide à l'analyse intra-établissement de la qualité<br>informations PMSI dans les fichiers de RSS. Il reprend les principes mis<br>oeuvre dans DATIM (module hébergé par la plate-forme e-PMSI). |                                                                                                    | _ |  |  |
|                                                                                                    | [Manuel d'utilisation                                                                                                    | ป |  |  |
| [Contenu du cédérom]                                                                                                    |                                                                                                    |   |  |  |

- Cliquer sur les icônes pour installer les programmes correspondants.

Lors de la première installation du logiciel et selon votre système d'exploitation, vous observerez une fenêtre semblable à celle-ci :

| 👹 Installation de Microsol | ft .NET Framework 1.1                                                                                                    | _ 🗆 × |
|----------------------------|----------------------------------------------------------------------------------------------------|-------|
| <b>- 1</b> 01              | Contrat de licence                                                                                                    |       |
| Microsoft                  | CONTRAT DE LICENCE UTILISATEUR FINAL<br>SUPPLÉMENTAIRE POUR LOGICIEL<br>MICROSOFT (« CLUF supplémentaire »)                                                               | •     |
| ·ILEL                      | (Une copie de cette licence est prête pour impression<br>sur le site http://go.microsoft.com/fwlink/?LinkId=                                                              | •     |
|                            | J'ai lu et compris le Contrat de Licence Utilisateur Final<br>et j'en accepte les termes en cliquant sur « J'accepte »<br>et en poursuivant par l'utilisation du produit. |       |
|                            | O J'accepte                                                                                                    |       |
|                            | C Je <u>n</u> 'accepte pas                                                                                                    |       |
|                            |                                                                                                    |       |
|                            | Insteller An                                                                                                    | nuler |

Il faut accepter le contrat de licence proposé et cliquer sur le bouton [*Installer*] qui se sera dégrisé.

Une fois cette étape terminée, la fenêtre suivante doit apparaître :

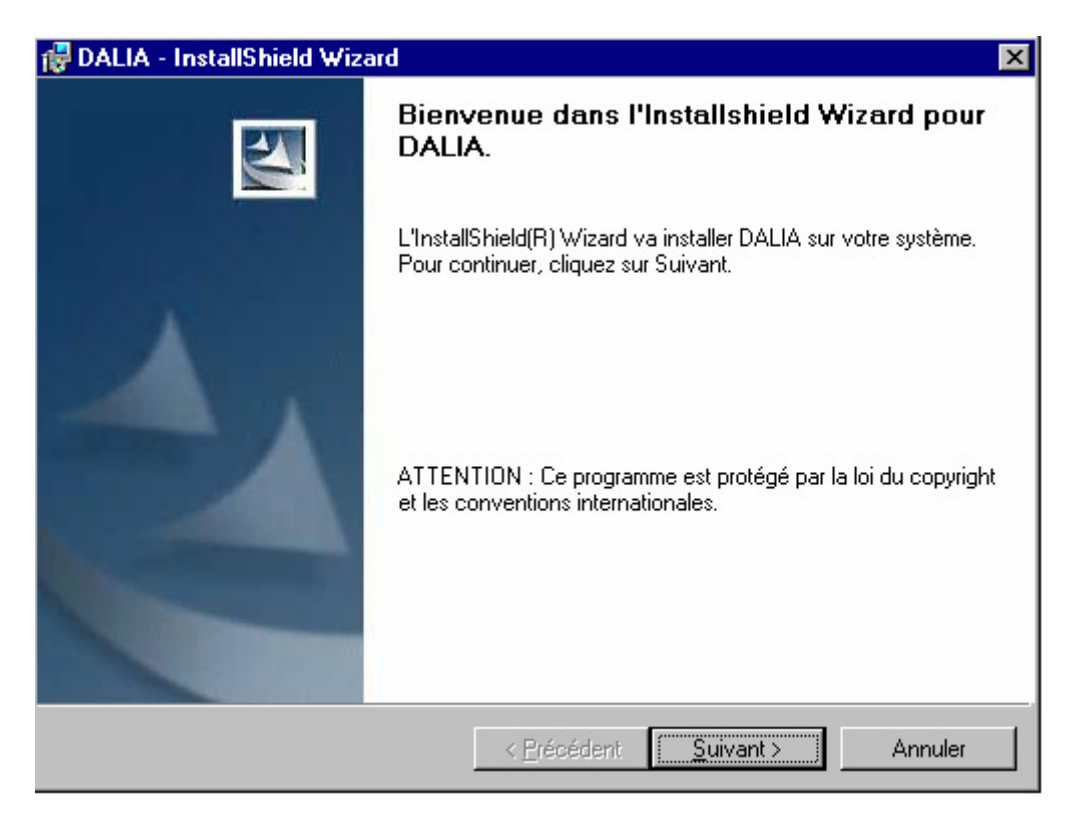

La suite de l'installation ne présente pas de difficulté particulière. Le plus simple est de suivre les indications fournies à l'écran et de garder les options proposées par défaut.

## Problèmes connus

<u>« Initialisation des paramètres :... »</u>

|           | Infor  | mation 🔀                                                                                                    |    |
|-----------|--------|----------------------------------------------------------------------------------------------------|----|
|           | Ţ      | Initialisation des paramètres: Access to the path "C:\Program Files\DALIA\sys\fmt\resfmt1" is denied.           |    |
|           |        | OK                                                                                                    |    |
|           |        |                                                                                                    |    |
| Info      | ormati | on                                                                                                    | ×  |
| $\langle$ | Ç      | Initialisation des paramètres: Problème d'extraction du fichier [C:\Program Files\DALIA\sys\ref\refdatimpub.zip | )] |
|           |        | OK                                                                                                    |    |

Cette erreur peut survenir lorsque l'on utilise un compte à usage restreint au lancement de l'application DALIA.

<u>« Problème accès base de données de DALIA »</u>

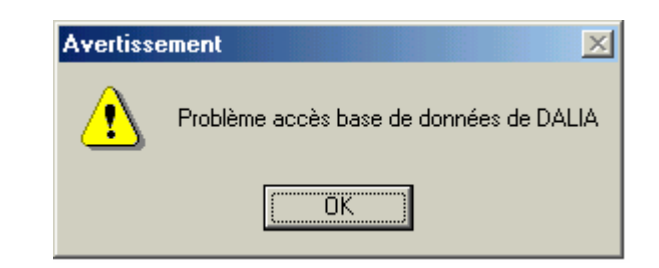

Ce problème est apparu lors des tests lorsque l'on traite un fichier de RSS vide pour un établissement ex-OQN.

<u>« Traitement »</u>
 <u>« Récupération des RSS »</u>
 <u>« Au moins un de vos RUM possède un format incorrect, veuillez le corriger »</u>

Ce type d'erreur peut arriver si dans votre fichier de RSS, un de vos RUM contient de fausses informations concernant le nombre de diagnostics associés, de diagnostics documentaires et/ou d'actes. En effet, si un des RUM indique un nombre de quatre actes (variable nombre de diagnostics associées...) et que ne sont indiqués que trois dans la zone d'actes proprement dite, les données ne peuvent être récupérées correctement.

PS : il vous faudra fermer l'application si vous obtenez ce type d'erreur.

En cas de problème :

Les questions concernant DALIA pourront être adressés par courrier électronique à <u>support@atih.sante.fr</u> en précisant « DALIA » dans l'objet du message ou par téléphone au 04 37 69 71 27 (de 9h à 12h).

# Format des fichiers acceptés en entrée

## • Format de RSS groupé 111

| Intitulé                                                                                               |                                       | position | taille |
|----------------------------------------------------------------------------------------------------|---------------------------------------|----------|--------|
| Groupage : Version de la classification                                                                |                                       | 1-2      | 2      |
|                                                                                                    | N° de CMD                             | 3-4      | 2      |
|                                                                                                    | N° de GHM                             | 5-8      | 4      |
| Filler                                                                                                 |                                       | 9-9      | 1      |
| N° de version du format de RSS (111)                                                                   |                                       | 10-12    | 3      |
| Groupage : Code retour                                                                                 |                                       | 13-15    | 3      |
| Numéro FINESS                                                                                          |                                       | 16-24    | 9      |
| Version du format du RUM (011)                                                                         |                                       | 25-27    | 3      |
| N° de RSS                                                                                              | (Equivalent de HOSB BMSL souf si IDD) | 28-34    | 7      |
| N° Administratif local de séjour                                                                       |                                       | 35-54    | 20     |
| Date de naissance                                                                                      |                                       | 55-62    | 8      |
| Sexe                                                                                                   |                                       | 63-63    | 1      |
| Numéro de l'unité médicale                                                                             |                                       | 64-67    | 4      |
| Type d'autorisation de l'unité médicale                                                                |                                       | 68-69    | 2      |
| Type d'autorisation du lit dédié                                                                       |                                       | 70-71    | 2      |
| Zone réservée                                                                                          |                                       | 72-72    | 1      |
| Date d'entrée dans l'unité médicale                                                                    |                                       | 73-80    | 8      |
| Mode d'entrée dans l'unité médicale                                                                    |                                       | 81-81    | 1      |
| Provenance (si mode d'entrée est mutation, transfert ou domicile)                                      |                                       | 82-82    | 1      |
| Date de sortie de l'unité médicale                                                                     |                                       | 83-90    | 8      |
| Mode de sortie de l'unité médicale                                                                     |                                       | 91-91    | 1      |
| Destination (si mode de sortie est mutation, transfert ou domicile)                                    |                                       | 92-92    | 1      |
| Code postal de résidence (ou 99 suivi du code Insee du pays pour les patients résidant hors de France) |                                       | 93-97    | 5      |
| Poids du nouveau-né à l'entrée de l'unité médicale (en grammes)                                        |                                       | 98-101   | 4      |
| Nombre de séances                                                                                      |                                       | 102-103  | 2      |
| Nombre de diagnostics associés significatifs (nD                                                       | AS) dans ce RUM                       | 104-105  | 2      |
| Nombre de données à visée documentaire (nDAD) dans ce RUM                                              |                                       | 106-107  | 2      |
| Nombre de zone d'actes (nZA) dans ce RUM                                                               |                                       | 108-109  | 2      |
| Diagnostic principal (DP)                                                                              |                                       | 110-117  | 8      |
| Diagnostic relié (DR)                                                                                  |                                       | 118-125  | 8      |
| IGS 2                                                                                                  |                                       | 126-128  | 3      |
| Zone réservée                                                                                          |                                       | 129-143  | 15     |
| DAS n° 1                                                                                               |                                       |          | 8      |
|                                                                                                    |                                       |          | * 8    |
| DAS n° nDAS                                                                                            |                                       |          | 8      |
| DAD n° 1                                                                                               |                                       |          | 8      |

DALIA : Manuel d'utilisation

|                    |                                                        | * 8 |
|--------------------|--------------------------------------------------------|-----|
| DAD n° nDAD        |                                                        | 8   |
|                    | Date de réalisation                                    | 8   |
|                    | Code CCAM                                              | 7   |
|                    | Phase                                                  | 1   |
|                    | Activité                                               | 1   |
| Zone d'acte n° 1   | Extension documentaire                                 | 1   |
|                    | Modificateurs                                          | 4   |
|                    | Remboursement exceptionnel                             | 1   |
|                    | Association non prévue                                 | 1   |
|                    | Nombre d'exécutions de l'acte n° 1 pendant le séjour   | 2   |
|                    |                                                        | *26 |
|                    | Date de réalisation                                    | 8   |
|                    | Code CCAM                                              | 7   |
|                    | Phase                                                  | 1   |
|                    | Activité                                               | 1   |
| Zone d'acte n° nZa | Extension documentaire                                 | 1   |
|                    | Modificateurs                                          | 4   |
|                    | Remboursement exceptionnel                             | 1   |
|                    | Association non prévue                                 | 1   |
|                    | Nombre d'exécutions de l'acte n° nZA pendant le séjour | 2   |

## Format des fichiers de RSS en sortie

• Format de fichier de la partie fixe des séjours

Toutes les variables sont séparées d'un caractère « ; » (point virgule).

- N° de RSS
- N° séquentiel de RUM
- N° administratif de patient
- Date de naissance du patient (format jjmmaaaa)
- Sexe
- N° de GHM (groupage établissement)
- N° de l'unité médicale
- Date d'entrée dans l'unité médicale (format jjmmaaaa)
- Mode d'entrée
- Provenance
- Date de sortie de l'unité médicale (format jjmmaaaa)
- Mode de sortie
- Destination
- Poids du nouveau né
- Nombre de séances
- DP
- DR
- IGS2
- Nombre de diagnostics associés significatifs (DAS) dans le RUM
- Nombre de zones d'actes (CCAM) dans le RUM

#### • Format de fichier de la partie diagnostic des séjours

Toutes les variables sont séparées d'un caractère « ; » (point virgule).

- N° de RSS
- N° séquentiel de RUM
- N° séquentiel de diagnostics pour le RUM
- Code du DAS
- Format de fichier de la partie acte des séjours

Toutes les variables sont séparées d'un caractère « ; » (point virgule).

- N° de RSS
- N° séquentiel de RUM
- N° séquentiel d'acte pour le RUM
- Code de l'acte CCAM

## Exemple de présentation des données à travers les pages HTML

## • Présentation globale

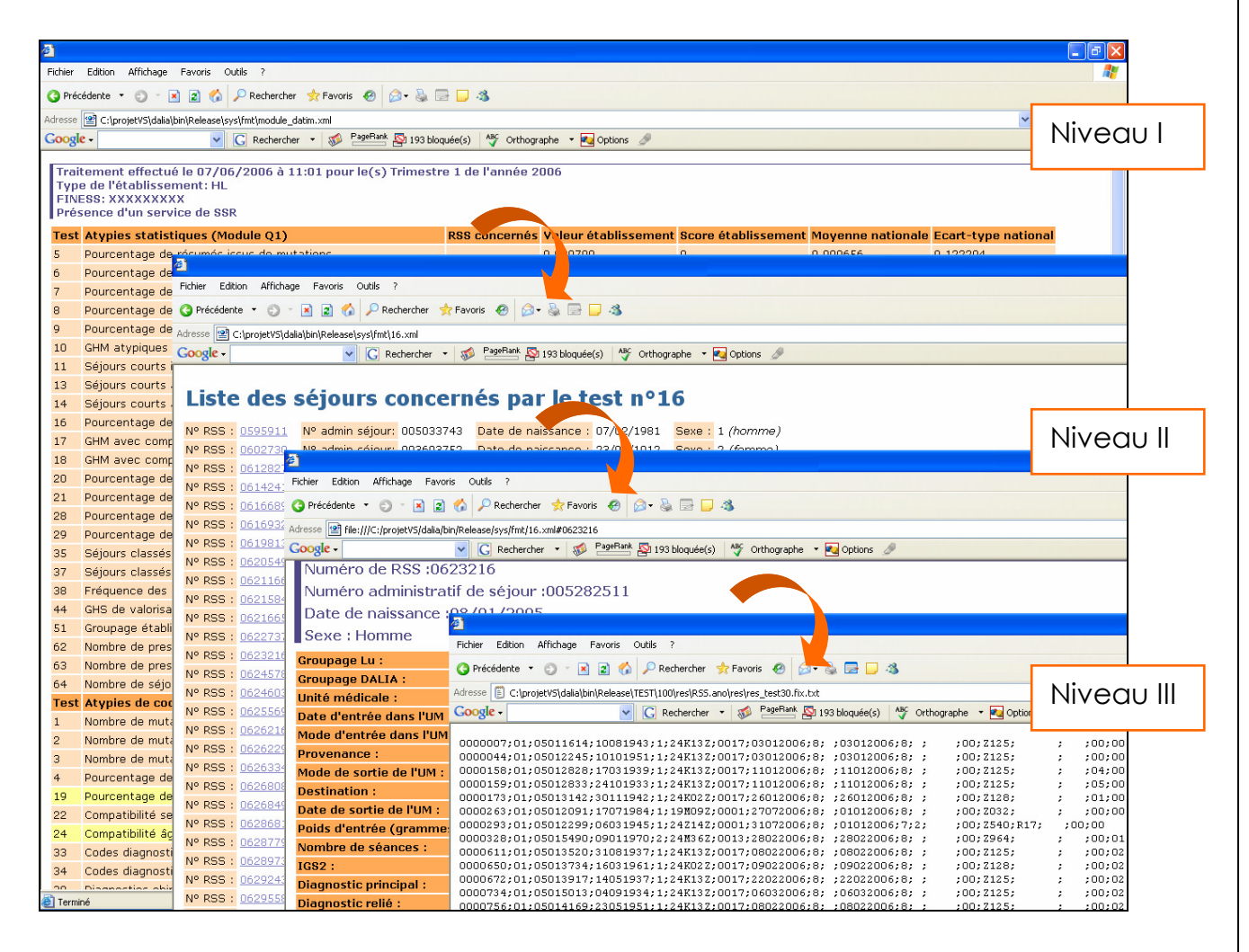

## • <u>Du niveau I au niveau II</u>

| <b>@</b>                 |                                                                                                    |           |                           |                            |                  |                           |                |                  |      |         |
|--------------------------|----------------------------------------------------------------------------------------------------|-----------|---------------------------|----------------------------|------------------|---------------------------|----------------|------------------|------|---------|
| Fichier                  | Edition Affichage Favoris Outils ?                                                                                                    |           |                           |                            |                  |                           |                |                  |      |         |
| 🔇 Pré                    | cédente 🔹 🕤 🕤 👔 🏠 🔎 Rechercher 🔶 Favoris 🛷 🙆 🕳 漫 🗔                                                                                    |           | 4                         |                            |                  |                           |                |                  |      |         |
| Adresse                  | C:)projetVS)(dalia)(bin)Release)(sys)(mt)(podule_datim_xml                                                                            | _         |                           |                            |                  |                           |                |                  | ОК   | Liens » |
| Goog                     | e • Rechercher • 🔊 PageBank 🔊 193 blog                                                                                                | iée(s)    | ABC Orthographe 💌 😰       | Ontions 🖉                  |                  |                           |                |                  |      |         |
|                          |                                                                                                    |           |                           |                            |                  |                           |                |                  |      | ~       |
| Tra<br>Typ<br>FIN<br>Pré | tement effectué le 07/06/2006 à 11:01 pour le(s) Trimestre<br>e de l'établissement: HL<br>ESS: XXXXXXXXX<br>sence d'un service de SSR | e 1 de    | e l'année 2006            |                            |                  |                           |                |                  |      |         |
| Test                     | Atypies statistiques (Module Q1)                                                                                                    | RSS       | concernés Valeur ét       | ablissement                | Score établisse  | ement Moyenne na          | tionale Ecart  | -type national   |      |         |
| 5                        | Pourcentage de résumés issus de mutations                                                                                             |           | 0.029700                  |                            | )                | 0.099656                  | 0.122          | 294              |      |         |
| 6                        | Pourcentage de séjours avec sortie par mutation                                                                                       |           | 0.033290                  |                            | 5                | 0.246525                  | 0.160          | 430              |      |         |
| 7                        | Pourcentage de séjours issus de transferts                                                                                            |           | 0.029756                  |                            | )                | 0.293873                  | 0.210          | 419              |      |         |
| 8                        | Pourcentage de résumés avec sortie par transfert en MCO                                                                               |           | 0.061637                  |                            | )                | 0.113959                  | 0.054          | 308              |      |         |
| 9                        | Pourcentage de séjours EXB avec transfert en MCO                                                                                      |           | 0.019481                  |                            | )                | 0.000787                  | 0.005          | 038              |      |         |
| 10                       | GHM atypiques : durée moyenne de séjour basse                                                                                         |           | 0                         |                            | )                | 0                         | 0              |                  |      |         |
| 11                       | Séjours courts issus de transferts en court séjour (Q1)                                                                               |           | -                         |                            | )                | 0                         | 0              |                  |      |         |
| 13                       | Séjours courts avec sortie transfert en court séjour                                                                                  |           | 0.033708                  |                            | 1.313002         | 0.023679                  | 0.022          | 915              |      |         |
| 14                       | Séjours courts avec entrée domicile et sortie domicile (Q1)                                                                           |           | 0.920080                  |                            | 2.719251         | 0.009841                  | 0.011:         | 297              |      |         |
| 16                       | Pourcentage de séjours longs EXH sans CMA                                                                                             | <u>47</u> | 0.11202                   |                            | 1.650687         | 0.664686                  | 0.195          | 504              |      |         |
| 17                       | GHM avec complications                                                                                                    | -         | n<br>3                    |                            | 1                | n                         | In             |                  |      |         |
| 18                       | GHM avec complications sévéres                                                                                                    | _         | Fichier Edition Affichag  | e E pris Outils            | 2                |                           |                |                  |      |         |
| 20                       | Pourcentage de groupe 90H022 (ex 908)                                                                                                 | 2         | Ficher Editori Finendy    |                            |                  |                           |                |                  |      |         |
| 21                       | Pourcentage de groupe 90H032 (ex 909)                                                                                                 |           | G Précédente 🔹 🐑 🐇        |                            | Rechercher 🥎 Fav | voris 🛯 📴 🍓 🖃             | U 43           |                  |      |         |
| 28                       | Pourcentage de codes 2 en DP : sejours de plus de 24 neures                                                                           |           | Adresse 🔮 C:\projetVS\dal | ia\b <b>uu</b> ease\sys\fi | nt\16.×ml        |                           |                |                  |      |         |
| 29                       | Pourcentage de codes 2 en DP : sejours de moins de 24 neures                                                                          |           | Google -                  | ✓ G                        | Rechercher 🔹 😽   | 🖇 🎽 PageRank 🍄 193 bloque | ée(s) 😽 Orthog | graphe 🔹 🛃 Optic | ns 🥖 | P       |
| 35                       | Sejours classes dans le GHM 23C022 (ex 669)                                                                                           |           |                           |                            |                  |                           |                |                  |      |         |
| 20                       | Sejours classes dans le GRM 23M002 (ex 075)                                                                                           |           | Liste des                 | séiours                    | concerr          | nés nar le t              | test nº1       | 6                |      |         |
| 44                       | CHS de valorisation élevée                                                                                                    |           | LISTE GES                 | Jejoaro                    | concern          | ies pui ie i              | .cot ii a      |                  |      |         |
| 51                       | Groupage établissement (01)                                                                                                    |           | Nº RSS : 0595911          | Nº admin séjo              | ur: 005033743    | Date de naissance         | : 07/02/1981   | Sexe : 1 (hor    | nme) | 0       |
| 62                       | Nombre de prestations inter établissements effectuées                                                                                 |           | Nº RSS : 0602730          | Nº admin séjo              | ur: 003693752    | Date de naissance         | : 23/09/1912   | Sexe : 2 (fen    | nme) |         |
| 63                       | Nombre de prestations inter établissements demandées                                                                                  |           | Nº RSS : 0612827          | Nº admin séjo              | ur: 005196170    | Date de naissance         | : 15/04/1937   | Sexe : 2 (fen    | nme) |         |
| 64                       | Nombre de séjours en CM24 avec entrée et sortie nar transfert                                                                         |           | Nº RSS : 0614241          | Nº admin séjo              | ur: 005207061    | Date de naissance         | : 14/08/1926   | Sexe : 2 (fen    | nme) |         |
| Test                     | Atypies de codage (Module O2)                                                                                                    | RSS       | Nº RSS : 0616689          | Nº admin séjo              | ur: 005228061    | Date de naissance         | : 19/10/1936   | Sexe : 1 (hor    | nme) |         |
| 1                        | Nombre de mutations en soins de suite et réadaptation                                                                                 |           | Nº RSS : 0616932          | Nº admin séjo              | ur: 005229596    | Date de naissance         | : 19/11/2004   | Sexe : 2 (fen    | nme) |         |
| 2                        | Nombre de mutations en long séjour                                                                                                    |           | Nº RSS : 0619813          | Nº admin séjo              | ur: 005234483    | Date de naissance         | : 27/06/1984   | Sexe : 2 (fen    | nme) |         |
| 3                        | Nombre de mutations en psychiatrie                                                                                                    |           | Nº RSS : 0620549          | Nº admin séjo              | ur: 005234530    | Date de naissance         | : 27/10/2003   | Sexe : 2 (fen    | nme) |         |
| 4                        | Pourcentage de décès hors norme                                                                                                    |           | Nº RSS : 0621166          | Nº admin séjo              | ur: 005264892    | Date de naissance         | : 30/10/1953   | Sexe : 2 (fen    | nme) |         |
| 19                       | Pourcentage de groupe 90Z- (ex 900, 902, 903)                                                                                         |           | Nº RSS : 0621584          | Nº admin séjo              | ur: 005247226    | Date de naissance         | : 02/09/2004   | Sexe : 1 (hor    | nme) |         |
| 22                       | Compatibilité sexe / diagnostic (Q2)                                                                                                  |           | Nº RSS : 0621665          | Nº admin séjo              | ur: 005268838    | Date de naissance         | : 21/10/1931   | Sexe : 1 (hor    | nme) |         |
| 24                       | Compatibilité âge / diagnostic (Q2)                                                                                                   |           | Nº RSS : 0622737          | Nº admin séjo              | ur: 005278321    | Date de naissance         | : 31/10/1943   | Sexe : 2 (fen    | nme) |         |
| 33                       | Codes diagnostiques imprécis en DP                                                                                                    |           | Nº RSS : 0623216          | Nº admin séjo              | ur: 005282511    | Date de naissance         | : 08/01/2005   | Sexe : 1 (hor    | nme) |         |
| 34                       | Codes diagnostiques très imprécis en DR ou DAS                                                                                        |           | Nº RSS : 0624578          | Nº admin sejo              | ur: 005292923    | Date de naissance         | : U3/U7/1942   | Sexe : 2 (fen    | nme) |         |
|                          | Disensation objection un constant (00)                                                                                                |           | Nº RSS : 0624603          | Nº admin sejo              | ur: 005293132    | Date de naissance         | : UD/UD/1974   | Sexe : 1 (hor    | nme) |         |
| Cerm 🕑                   | ine                                                                                                    |           | Nº KSS : 0025569          | iv- aumin sejo             | ur. 002301955    | pate de naissance         | · 19/09/19/1   | Sexe : 2 (ten    | une) |         |

## • Niveau II et retour

| ø                                                                                                    |                                                                                                    |                                                                                                    |                                                                                                    |                                                                                                    |                                                                                                    |                                                                                                    |                                                                                                    |                                          |                                                                                                    |                                                                                                    |                                                                                                    |                                  |
|----------------------------------------------------------------------------------------------------|----------------------------------------------------------------------------------------------------|----------------------------------------------------------------------------------------------------|----------------------------------------------------------------------------------------------------|----------------------------------------------------------------------------------------------------|----------------------------------------------------------------------------------------------------|----------------------------------------------------------------------------------------------------|----------------------------------------------------------------------------------------------------|------------------------------------------|----------------------------------------------------------------------------------------------------|----------------------------------------------------------------------------------------------------|----------------------------------------------------------------------------------------------------|----------------------------------|
| Fichier                                                                                                    | Edition Afficha                                                                                                    | je Favoris                                                                                                    | Outils ?                                                                                                    |                                                                                                    |                                                                                                    |                                                                                                    |                                                                                                    |                                          |                                                                                                    |                                                                                                    |                                                                                                    |                                  |
| O Préc                                                                                                    | édente 🔹 🕥                                                                                                    | . 2 (                                                                                                    | 🏠 🔎 Rechercher 🛛 👷 Favoris 🛛 🚱                                                                                                    | 🔊 - 🔈 🖃                                                                                                    | 🗆 🚳                                                                                                    |                                                                                                    |                                                                                                    |                                          |                                                                                                    |                                                                                                    |                                                                                                    |                                  |
| Adresse                                                                                                    | file:///C:/proje                                                                                                    | tVS/dalia/bin                                                                                                    | /Release/sys/fmt/16.xml#lstsej0614241                                                                                                    |                                                                                                    |                                                                                                    |                                                                                                    |                                                                                                    |                                          |                                                                                                    |                                                                                                    | ~                                                                                                    | S OK Liens                       |
| Google                                                                                                    |                                                                                                    |                                                                                                    | ✓ G Rechercher ▼ S PageRank                                                                                                    | 👰 193 bloqu                                                                                                    | ée(s) 🏾 🎸 Orthograp                                                                                                    | ohe 🝷 🔩 Options 🌛                                                                                                    |                                                                                                    |                                          |                                                                                                    |                                                                                                    |                                                                                                    |                                  |
|                                                                                                    |                                                                                                    |                                                                                                    |                                                                                                    |                                                                                                    |                                                                                                    |                                                                                                    |                                                                                                    |                                          |                                                                                                    |                                                                                                    |                                                                                                    | ^                                |
| Lis                                                                                                    | te de                                                                                                    | -10                                                                                                    |                                                                                                    |                                                                                                    |                                                                                                    |                                                                                                    |                                                                                                    |                                          |                                                                                                    |                                                                                                    |                                                                                                    |                                  |
|                                                                                                    | _                                                                                                    |                                                                                                    | Fichier Edition Affichage                                                                                                    | Outils ?                                                                                                    |                                                                                                    |                                                                                                    |                                                                                                    |                                          |                                                                                                    |                                                                                                    |                                                                                                    |                                  |
| Nº RS                                                                                                    | 5:                                                                                                    | Nº adr                                                                                                    | G Précédente -                                                                                                    | Recherc                                                                                                    | her 🔆 Favoris 🥝                                                                                                    | Ø• 👙 🖻 🖵 🦓                                                                                                    |                                                                                                    |                                          |                                                                                                    |                                                                                                    |                                                                                                    |                                  |
| Nº RS                                                                                                    | S : 0612827                                                                                                    | Nº adr                                                                                                    | Adresse 🔮 file:///C:/projetV5/dalia/on/Re                                                                                                    | elease/sys/fmt/                                                                                                    | 16.xml#0614241                                                                                                    | nk 🖼                                                                                                    |                                                                                                    |                                          |                                                                                                    |                                                                                                    |                                                                                                    |                                  |
| Nº RS                                                                                                    | S+ 0614241                                                                                                    | Nº adr                                                                                                    | Numerine de DCC 10614                                                                                                    | G Rechen                                                                                                    | ther • 🔊 🔤                                                                                                    | 🖺 🎦 193 bloquée(s) 🏻 🌱 Or                                                                                                    | rthographe •                                                                                                    | Options 🧷                                |                                                                                                    |                                                                                                    |                                                                                                    |                                  |
| Nº RS                                                                                                    | S: <u>0616689</u>                                                                                                    | N° adr                                                                                                    | Numero de RSS :0014                                                                                                    | Z41<br>de eáieu                                                                                                    |                                                                                                    |                                                                                                    |                                                                                                    |                                          |                                                                                                    |                                                                                                    |                                                                                                    |                                  |
| Nº RS                                                                                                    | S. <u>0616922</u>                                                                                                    | Nº adr                                                                                                    | Numero administrati o                                                                                                    | de sejou                                                                                                    | ir (00320706.<br>De                                                                                                    |                                                                                                    |                                                                                                    |                                          |                                                                                                    |                                                                                                    |                                                                                                    |                                  |
| Nº RS                                                                                                    | S: 0619813                                                                                                    | Nº adr                                                                                                    | Date de haissance :14                                                                                                    | /08/19.                                                                                                    | 20                                                                                                    |                                                                                                    |                                                                                                    | <b>6</b> 1                               |                                                                                                    |                                                                                                    |                                                                                                    |                                  |
| Nº RS                                                                                                    | S: 0621166                                                                                                    | Nº adr                                                                                                    | Sexe : Femme                                                                                                    |                                                                                                    |                                                                                                    |                                                                                                    |                                                                                                    | Fichier Edition                          | Affichage                                                                                                    | Favoris Outils                                                                                                    | ?                                                                                                    |                                  |
| Nº RS                                                                                                    | S : 0621584                                                                                                    | Nº adr                                                                                                    | Groupage Lu :                                                                                                    | 23M03V ::                                                                                                    | Signes et symptö<br>Signos et symptô                                                                                                    | mes sans CMA                                                                                                    |                                                                                                    | () Précédente                            | - 0 -                                                                                                    | x 🗈 🏠 🔎                                                                                                    | Rechercher 👷 Fav                                                                                                    | voris 🕢 🖂 - 头                    |
| Nº RS                                                                                                    | S: 0621665                                                                                                    | Nº adr                                                                                                    | Unité médicale :                                                                                                    | 4220                                                                                                    | oignes et sympto                                                                                                    | mes sans cma                                                                                                    |                                                                                                    | Adresse 😰 file://                        | //C:/projetV                                                                                                    | 5/dalia/bin/Release                                                                                                    | /sys/fmt/16.xml#lstse                                                                                                    | 10614241                         |
| Nº RS                                                                                                    | S: 0622737                                                                                                    | Nº adr                                                                                                    | Date d'entrée dans l'UM :                                                                                                    | 14/12/200                                                                                                    | 15                                                                                                    |                                                                                                    |                                                                                                    | Google -                                 |                                                                                                    | V G                                                                                                    | Rechercher •                                                                                                    | 🖇 PageRank 👰 193 t               |
| Nº RS                                                                                                    | S: 0623216                                                                                                    | Nº adr                                                                                                    | Mode d'entrée dans l'UM :                                                                                                    | 8 (domicil                                                                                                    | e)                                                                                                    |                                                                                                    |                                                                                                    | Nº RSS : 06                              | <u>14241</u>                                                                                                    | N9 admin séio                                                                                                    | ur: 005207061                                                                                                    | Date de naissa                   |
| Nº RS                                                                                                    | S 0624578                                                                                                    | Nº adr                                                                                                    | Provenance :                                                                                                    |                                                                                                    |                                                                                                    |                                                                                                    |                                                                                                    | Nº RS9 : 06                              | 16689                                                                                                    | Nº jo                                                                                                    | ur: 005228061                                                                                                    | Date de naissa                   |
| Nº RS                                                                                                    | S: 0625569                                                                                                    | Nº adr                                                                                                    | Mode de sortie de l'UM :                                                                                                    | 8 (domicil                                                                                                    | e)                                                                                                    |                                                                                                    |                                                                                                    | Nº RSS : 06                              | <u>16932</u>                                                                                                    | N° éjo                                                                                                    | ur: 005229596                                                                                                    | Date de naissa                   |
| Nº RS                                                                                                    | S : 0626216                                                                                                    | Nº adr                                                                                                    | Destination :<br>Data de cortia de l'UM :                                                                                                    | 04/01/200                                                                                                    | 16                                                                                                    |                                                                                                    |                                                                                                    | Nº RSS : 06                              | 19813                                                                                                    | Nº a                                                                                                    | ur: 005234483                                                                                                    | Date de naissa                   |
| Nº RS                                                                                                    | s: <u>0626229</u>                                                                                                    | Nº adr                                                                                                    | Poids d'entrée (grammes) :                                                                                                    | 0000                                                                                                    | 10                                                                                                    |                                                                                                    |                                                                                                    | Nº RSS : US                              | 20549                                                                                                    | Nº ac lin s                                                                                                    | ur: 005234530                                                                                                    | Date de naissa                   |
| Nº RS                                                                                                    | S: 0626334                                                                                                    | Nº adr                                                                                                    | Nombre de séances :                                                                                                    | 00                                                                                                    |                                                                                                    |                                                                                                    |                                                                                                    | Nº RSS : 06                              | 21584                                                                                                    | Nº admin séin                                                                                                    | : 005204692                                                                                                    | Date de naissa                   |
| Nº RS                                                                                                    | S: 0626808                                                                                                    | Nº adr                                                                                                    | IG82 :                                                                                                    | 000                                                                                                    |                                                                                                    |                                                                                                    |                                                                                                    | Nº RSS : 06                              | 21665                                                                                                    | Nº admin séjo                                                                                                    | 005268838                                                                                                    | Date de naissa                   |
| Nº RS                                                                                                    | 5 : 0628691                                                                                                    | Nº adr                                                                                                    | Diagnostic principal :                                                                                                    | R53 :Mala                                                                                                    | ise et fatigue                                                                                                    |                                                                                                    |                                                                                                    | Nº RSS : 06                              | 22737                                                                                                    | Nº admin séjo                                                                                                    | : 005278321                                                                                                    | Date de naissa                   |
| Nº RS                                                                                                    | S: 0628779                                                                                                    | Nº adr                                                                                                    | Diagnostic relié :                                                                                                    |                                                                                                    |                                                                                                    |                                                                                                    |                                                                                                    | Nº RSS : 06                              | <u>523216</u>                                                                                                    | N° admin séjo                                                                                                    | r: 005282511                                                                                                    | Date de naissa                   |
| Nº RS                                                                                                    | S : 0628973                                                                                                    | Nº adr                                                                                                    | DAS nº1 :                                                                                                    | 110 :Hype                                                                                                    | rtension essentie                                                                                                    | lle (primitive)                                                                                                    |                                                                                                    | Nº RSS : 06                              | 24578                                                                                                    | Nº admin séje                                                                                                    | ur: 005292923                                                                                                    | Date de naissa                   |
| Nº RS                                                                                                    | S: 0629243                                                                                                    | N° adr                                                                                                    | DAS nº2 :                                                                                                    | F412 : Tro                                                                                                    | unce, sans precis<br>uble anxieux et d                                                                                                    | épressif mixte                                                                                                    |                                                                                                    | Nº RSS : 06                              | 24603                                                                                                    | № admin séjo<br>№ admin séjo                                                                                                    | ur: 005293132                                                                                                    | Date de naissa                   |
| Nº RS                                                                                                    | s : <u>0629558</u>                                                                                                    | Nº adr                                                                                                    | Acte nº1 :                                                                                                    | DE0P003/                                                                                                    | D :ECG SUR AU M                                                                                                    | IOINS 12DÉRIV.                                                                                                    |                                                                                                    | Nº RSS : 06                              | 26216                                                                                                    | Nº admin veju<br>Nº admin séjo                                                                                                    | ur: 005301955                                                                                                    | Date de naissa                   |
| Nº RS                                                                                                    | S: 0631384                                                                                                    | Nº adr                                                                                                    | Province des séloures                                                                                                    | Reto                                                                                                    | ur au tableau de                                                                                                    | s tests Retour à la liste                                                                                                    | des RSS                                                                                                    | Nº RSS : 06                              | 26229                                                                                                    | Nº                                                                                                    | ur: 005307725                                                                                                    | Date de naissa                   |
| Nº RS                                                                                                    | 5 : 0631643                                                                                                    | Nº adr                                                                                                    | Partie diagnostics des séio                                                                                                    |                                                                                                    |                                                                                                    |                                                                                                    |                                                                                                    |                                          | 000                                                                                                    | admin séjo                                                                                                    | ur: 005308728                                                                                                    | Date de naissa                   |
| Nº RS                                                                                                    | S : 0632747                                                                                                    | Nº ag                                                                                                    | Partie actes des séjours                                                                                                    | 1                                                                                                    |                                                                                                    |                                                                                                    |                                                                                                    | Nº Kaa                                   |                                                                                                    | Nº admin séjo                                                                                                    | ur: 005312929                                                                                                    | Date de naissa                   |
| Nº RS                                                                                                    | S : 0632955                                                                                                    | Nº adr                                                                                                    |                                                                                                    | I                                                                                                    |                                                                                                    |                                                                                                    |                                                                                                    | Nº RSS : 06                              | 26849                                                                                                    | Nº admin séjo                                                                                                    | ur: 005313320                                                                                                    | Date de naissa                   |
| Nº RS                                                                                                    | S : 0633244                                                                                                    | Nº adr                                                                                                    | Numéro de RSS :0616                                                                                                    | 689                                                                                                    |                                                                                                    |                                                                                                    |                                                                                                    | Nº RSS : 06                              | 28681                                                                                                    | Nº admin séjo                                                                                                    | ur: 005328317                                                                                                    | Date de naissa                   |
| Nº RS                                                                                                    | S: <u>063354</u> 4                                                                                                    | Nº adr                                                                                                    | Numéro administratif                                                                                                    | de séjou                                                                                                    | r :00522806                                                                                                    | 1                                                                                                    |                                                                                                    | Nº RSS : 06                              | 28779                                                                                                    | Nº admin sejo<br>Nº admin séio                                                                                                    | ur: 005253965                                                                                                    | Date de naissa<br>Date de naissa |
| Nº RS                                                                                                    | s : <u>0634 (30</u>                                                                                                    | Nº adr                                                                                                    | Date de naissance :19                                                                                                    | /10/19:                                                                                                    | 36                                                                                                    |                                                                                                    |                                                                                                    | Nº RSS : 06                              | 29243                                                                                                    | Nº admin séjo                                                                                                    | ur: 005332926                                                                                                    | Date de naissa                   |
| Nº RS                                                                                                    | S: 06 6564                                                                                                    | Nº adr                                                                                                    | Sexe : Homme                                                                                                    |                                                                                                    |                                                                                                    |                                                                                                    |                                                                                                    | Nº RSS : 06                              | 29558                                                                                                    | Nº admin séjo                                                                                                    | ur: 005335990                                                                                                    | Date de naissa                   |
| Nº RS                                                                                                    | 5: 30758                                                                                                    | Nº aur                                                                                                    |                                                                                                    |                                                                                                    |                                                                                                    |                                                                                                    |                                                                                                    |                                          |                                                                                                    |                                                                                                    |                                                                                                    |                                  |
| NULL PROPERTY                                                                                                    | e chocci                                                                                                    | \$10 mdv                                                                                                    | Groupage Lu :                                                                                                    | 09M06Z :                                                                                                    | Ulcères cutanés                                                                                                    |                                                                                                    |                                                                                                    | Nº RSS : 06                              | <u>31384</u>                                                                                                    | Nº admin séjo                                                                                                    | ur: 005350677                                                                                                    | Date de naissa                   |
| ê)                                                                                                    | in a senneet                                                                                                    | ND adv                                                                                                    | Groupage Lu :<br>Groupage DALIA :                                                                                                    | 09M06Z :<br>09M06Z :                                                                                                    | Ulcères cutanés<br>Ulcères cutanés                                                                                                    |                                                                                                    |                                                                                                    | N° RSS : 06<br>N° RSS : 06               | <u>31384</u><br>31643                                                                                                    | Nº admin séjo<br>Nº admin séjo                                                                                                    | ur: 005350677<br>ur: 005353030                                                                                                    | Date de naissa<br>Date de naissa |
| ê                                                                                                    |                                                                                                    | NO odv                                                                                                    | Groupage Lu :<br>Groupage DALTA :                                                                                                    | 09M06Z :<br>09M06Z :                                                                                                    | Ulcères cutanés<br>Ulcères cutanés                                                                                                    |                                                                                                    |                                                                                                    | Nº RSS : 06<br>Nº RSS : 06               | 31384<br>31643                                                                                                    | Nº admin séjo<br>Nº admin séjo                                                                                                    | ur: 005350677<br>ur: 005353030                                                                                                    | Date de naissa<br>Date de naissa |
| ē)                                                                                                    |                                                                                                    | NO odv                                                                                                    | Groupage Lu :<br>Grounage DAI IA :                                                                                                    | 09M06Z :<br>09M06Z :                                                                                                    | Ulcères cutanés<br>Ulcères cutanés                                                                                                    |                                                                                                    |                                                                                                    | Nº RSS : <u>06</u><br>Nº RSS : <u>06</u> | <u>31384</u><br>3 <u>31643</u>                                                                                                    | N° admin séjo<br>N° admin séjo                                                                                                    | ur: 005350677<br>ur: 005353030                                                                                                    | Date de naissa<br>Date de naissa |
| E<br>Fichier                                                                                                    | on ficha                                                                                                    | ge Favoris                                                                                                    | Groupage Lu :<br>Groupage DAI TA :<br>: Outils ?                                                                                                    | 09M06Z :<br>09M067 :                                                                                                    | Ulcères cutanés<br>Ulcères cutanés                                                                                                    |                                                                                                    |                                                                                                    | Nº RSS : <u>06</u><br>Nº RSS : <u>06</u> | <u>31384</u><br>3 <u>31643</u>                                                                                                    | Nº admin séjo<br>Nº admin séjo                                                                                                    | ur: 005350677<br>ur: 005353030                                                                                                    | Date de naissa<br>Date de naissa |
| E<br>Fichier                                                                                                    | on ficha                                                                                                    | ge Favoris                                                                                                    | Groupage Lu :<br>Groupage DALTA :<br>: Outls ?<br>: Outls ?<br>: P. Rechercher * Favoris @                                                                                                    | 09M06Z :1<br>09M06Z :1                                                                                                    | Ulcères cutanés<br>Ulcères cutanés                                                                                                    |                                                                                                    |                                                                                                    | N° RSS : 06                              | 31384<br>331643                                                                                                    | Nº admin séjo<br>Nº admin séjo                                                                                                    | ur: 005350677<br>ur: 005353030                                                                                                    | Date de naissa<br>Date de naissa |
| E<br>Fichier<br>Préc<br>Adresse                                                                                                    | on ficha                                                                                                    | ge Favoris                                                                                                    | Groupage Lu :<br>Groupage DALTA :<br>Coulds ?<br>Coulds ?<br>Coulds ?<br>Coulds ?<br>Coulds ?<br>Coulds ?<br>Coulds ?<br>Coulds ?<br>Coulds ?<br>Coulds ?<br>Coulds ?<br>Coulds ?<br>Coulds ?<br>Coulds ?<br>Coulds ?<br>Coulds ?<br>Coulds ?<br>Coulds ?                                                                                                    | 09M06Z :1                                                                                                    | Ulcères cutanés<br>Ulcères cutanés                                                                                                    |                                                                                                    |                                                                                                    | Nº RSS : 06                              | 31384<br>331643                                                                                                    | N° admin séjo<br>N° admin séjo                                                                                                    | ur: 005350677<br>ur: 005353030                                                                                                    | Date de naissa<br>Date de naissa |
| E<br>Fichier<br>O Prée<br>Adresse                                                                                                    | on ficha                                                                                                    | ge Favoris                                                                                                    | Groupage Lu :<br>Groupage DAITA :<br>Coulds 7<br>Coulds 7<br>Cou                                        | 09M06Z :1<br>09M06Z :1<br>20 - 🚴 🗐                                                                                                    | Ulcères cutanés<br>ulcères cutanés<br>Ulcères cutanés                                                                                                    | aphe = 🛃 Options 🍠                                                                                                    |                                                                                                    | N° RSS : 06                              | 31384<br>331643                                                                                                    | N° admin séjo<br>N° admin séjo                                                                                                    | ur: 005350677<br>ur: 005353030                                                                                                    | Date de naissa<br>Date de naissa |
| Fichier<br>Gor<br>Trait                                                                                                    | on fiche                                                                                                    | ge Favoris                                                                                                    | Groupage Lu :<br>Groupage Lu :<br>Groupage DAIIA :<br>Coutis ?<br>Coutis ?<br>Coutis                                            | 09M06Z :1<br>09M06Z :1<br>() - 응 등 등<br>* 음 193 blog                                                                                                    | Ulcères cutanés<br>Ulcères cutanés<br>Ulcères | sphe • 🛃 Options 🍠                                                                                                    |                                                                                                    | Nº RSS : 06                              | 331384<br>331643                                                                                                    | Nº admin séjo<br>Nº admin séjo                                                                                                    | ur: 005350677<br>ur: 005353030                                                                                                    | Date de naissa<br>Date de naissa |
| Fichier<br>Gov<br>Trait<br>Type<br>Type                                                                                                    | on ficha<br>etv5\c                                                                                                    | ge Favoris                                                                                                    | Groupage Lu :<br>Groupage Lu :<br>Groupage DALIA :<br>C Outls ?<br>C Rechercher ☆ Favoris @<br>C Rechercher • @ Papelan<br>C Rechercher • @ Papelan<br>C Rechercher • @ Papelan<br>HL                                                                                                    | 09M06Z :1<br>09M06Z :1<br>() - () - () - () - () - () - () - () -                                                                                                    | Ulcères cutanés<br>Licères cutanés<br>                                                                                                    | aphe 💌 🛃 Options 🥒<br>0006                                                                                                    |                                                                                                    | N° RSS : 06                              | <u>331384</u><br><u>331643</u>                                                                                                    | N° admin séjo<br>N° admin séjo                                                                                                    | ur: 005350677<br>ur: 005353030                                                                                                    | Date de naissa<br>Date de naissa |
| Fichier<br>Gor<br>Train<br>Type<br>FINE<br>Prés                                                                                                    | on Richa<br>etvsid<br>etersid<br>e de l'établis<br>ess: xxxxxx<br>ence d'un se                                                                                                    | ge Favoris<br>alia\bin\Relea<br>tué le 07<br>sement:<br>XXX<br>ervice de                                                                                                    | Groupage Lu :<br>Groupage Lu :<br>Groupage DALIA :<br>Coulds ?<br>Coulds ?<br>Could Could a could be and the second second                                                                                                    | 09M06Z :1<br>미9M06Z :1<br>() - 응 등 등<br>() - 응 등 등<br>() Trimestre                                                                                                    | Ulcères cutanés<br>Ulcères cutanés                                                                                                    | sphe - 🛃 Options 🥒                                                                                                    |                                                                                                    | Nº RSS : 06                              | <u>331384</u><br><u>331643</u>                                                                                                    | N° admin séjo<br>N° admin séjo                                                                                                    | ur: 005350677<br>ur: 005353030                                                                                                    | Date de naissa<br>Date de naissa |
| Fichier<br>Fichier<br>G Préu<br>Adresse<br>Goor<br>Traili<br>Typp<br>FINE<br>Prés<br>Test                                                                                                    | ement effec<br>de l'établis<br>ss: xXxXX<br>Atypies sta                                                                                                    | ge Favoris<br>2 2<br>tué le 07<br>sement:<br>XXX<br>rvice de<br>istiques                                                                                                    | Groupage Lu :<br>Groupage Lu :<br>Groupage DALIA :<br>Coulds ?<br>Coulds ?<br>Could Packercher ★ Favoris @<br>Seclarys/fmt/module_datm.rml<br>Could Could Could Could Could Could Could<br>Could Could Co                                                                                                    | 09M062 :1<br>미9M062 :1<br>() - 월 문<br>() 193blog                                                                                                    | Ulcères cutanés<br>Ulcères cutanés                                                                                                    | aphe - 💽 Options 🥒<br>006<br>Valeur établissement                                                                                                    | Score éta                                                                                                    | N° RSS : 06<br>N° RSS : 06               | <u>331384</u><br><u>331643</u>                                                                                                    | Nº admin séjo<br>Nº admin séjo<br>e nationale                                                                                                    | ur: 005350677<br>ur: 005353030                                                                                                    | Date de naissa<br>Date de naissa |
| Fichier<br>Fichier<br>Cor<br>Trait<br>Typo<br>FINE<br>Prés<br>Test<br>5<br>6                                                                                                    | ement effec<br>etvsice<br>ence d'un si<br>Atypies stal<br>Pourcentage                                                                                                    | ge Favoris<br>2 2<br>2 2<br>2 2<br>2 2<br>2 2<br>2 2<br>2 2<br>2                                                                                                    | Groupage Lu :<br>Groupage Lu :<br>Groupage DALTA :<br>Coulds ?<br>Coulds ?<br>Coulds ?<br>Could Could                                                                                                    | 09M062 :1<br>n9Mn62 :1<br>@- & E<br>\$ \$193blog                                                                                                    | Ulcères cutanés<br>Ulcères cutanés                                                                                                    | aphe • 💽 Options 🥒<br>006<br>Valeur établissement<br>0.029700<br>0.023200                                                                                                    | Score éta                                                                                                    | Nº RSS : 06                              | Moyenn<br>0.09965(<br>0.26655)                                                                                                    | Nº admin séjo<br>Nº admin séjo<br>e nationale                                                                                                    | Ecart-type nat<br>0.12294                                                                                                    | Date de naissa<br>Date de naissa |
| Fichier<br>Gor<br>Trait<br>Typo<br>FINE<br>Prés<br>Test<br>5<br>6<br>7                                                                                                    | ement effec<br>e de l'établis<br>:ss: xxxxxx<br>Atypies stal<br>Pourcentage<br>Pourcentage                                                                                                    | ge Favoris<br>ge Favoris<br>tué le 07<br>sement:<br>xxx<br>prvice de<br>istiques<br>de séjour<br>de séjour                                                                                                    | Groupage Lu :<br>Groupage Lu :<br>Groupage DALTA :<br>Coulds ?<br>Coulds ?<br>Coulds ?<br>Coulds ?<br>Could a transferts<br>Could ?<br>Could ?<br>Co | 09M062 :1<br>19M062 :1<br>() - & ()<br>* () 193 blog<br>Trimestre                                                                                                    | Ulcères cutanés<br>Ulcères cutanés                                                                                                    | aphe • 💽 Options 🥒<br>006<br>Valeur établissement<br>0.029700<br>0.032920<br>0.029756                                                                                                    | Score éta                                                                                                    | Nº RSS : 06<br>Nº RSS : 06               | Moyenn<br>0.099650<br>0.246521<br>0.29387                                                                                                    | N° admin séjo<br>N° admin séjo<br>e nationale<br>5<br>5<br>3                                                                                                    | ur: 005350677<br>ur: 005353030<br>ECart-type nat<br>0.122294<br>0.160430<br>0.220419                                                                                                    | Date de naissa<br>Date de naissa |
| Fichier<br>Fichier<br>Préu<br>Adresse<br>Cor<br>Traph<br>FINE<br>Prés<br>Test<br>5<br>6<br>7<br>8                                                                                                    | ement effer<br>de l'établis<br>exercite de l'établis<br>ence d'un si<br>Atypies sta<br>Pourcentage<br>Pourcentage<br>Pourcentage                                                                                                    | ge Favoris<br>ge Favoris<br>tué le 07<br>sement:<br>xxx<br>prvice de<br>istiques<br>de résum<br>de séjour<br>de séjour                                                                                                    | Groupage Lu :<br>Groupage Lu :<br>Groupage DALTA :<br>Coulds ?<br>Coulds ?<br>Could ?<br>Could ?<br>C                   | 09M062 :1<br>19M062 :1<br>19M062 :1<br>193 blog<br>193 blog<br>Trimestre<br>MCO                                                                                                    | Ulcères cutanés<br>Ulcères cutanés                                                                                                    | aphe • 💽 Options 🥒<br>DOG<br>Valeur établissement<br>0.029700<br>0.032920<br>0.029756<br>0.0261637                                                                                                    | Score éta<br>0<br>0<br>0<br>0                                                                                                    | N° RSS : 06<br>N° RSS : 06               | Moyenn<br>0.09965(<br>0.24652)<br>0.113955                                                                                                    | N° admin séjo<br>N° admin séjo<br>e nationale<br>5<br>5<br>3<br>9                                                                                                    | Coart-type nat<br>0.122294<br>0.122294<br>0.210430<br>0.2210419<br>0.054308                                                                                                    | Date de naissa<br>Date de naissa |
| Fichier<br>Fichier<br>Gor<br>Train<br>Train<br>FINE<br>Prés<br>Test<br>5<br>6<br>7<br>8<br>9<br>10                                                                                                    | ement effer<br>or not<br>evrsite<br>ence d'un si<br>Atypies sta<br>Pourcentage<br>Pourcentage<br>Pourcentage                                                                                                    | ge Favoris<br>m _de<br>m @ @<br>m @ @<br>m @<br>m @<br>m @<br>m @<br>m @                                                                                                    | Groupage Lu :<br>Groupage Lu :<br>Groupage DALTA :<br>Coulds ?<br>Coulds ?                                          | 09M062 :1<br>09M062 :1<br>09 & & =<br>193193 blog<br>Trimestre<br>MCO                                                                                                    | Ulcères cutanés<br>Ulcères cutanés<br>                                                                                                    | sphe • • • options                                                                                                    | Score éta<br>0<br>0<br>0<br>0                                                                                                    | N° RSS : 06<br>N° RSS : 06               | Moyenn<br>0.09965(<br>0.24652)<br>0.11395(<br>0.0078)                                                                                                    | N° admin séjo<br>N° admin séjo<br>5<br>5<br>5<br>3<br>9<br>7                                                                                                    | ur: 005350677<br>ur: 005353030<br>Ecart-type nat<br>0.122294<br>0.160430<br>0.210419<br>0.054308<br>0.055338                                                                                                    | Date de naissa<br>Date de naissa |
| Fichier<br>Fichier<br>C Préc<br>Adresse<br>Cor<br>Trait<br>Trait<br>Prés<br>Test<br>5<br>6<br>7<br>8<br>9<br>10<br>11                                                                                                    | ement offer<br>de l'établisi<br>sevsice<br>de l'établisi<br>sis xxxxxx<br>ence d'un se<br>Atypies sta<br>Pourcentage<br>Pourcentage<br>Pourcentage<br>Pourcentage<br>Ourcentage                                                                                                    | ge Favoris<br>PalaibiniReleze<br>tué le 07<br>sement:<br>XXX<br>trivice de séjour<br>de séjour<br>de séjour<br>de séjour<br>de séjour<br>de séjour<br>de séjour                                                                                                    | Groupage Lu :<br>Groupage Lu :<br>Groupage Lu :<br>Groupage Lu :<br>Groupage Lu :<br>Groupage Lu :<br>Groupage Lu :<br>Groupage Lu :<br>Favors 2000<br>Favors 2000<br>A state of the second second s                                                                                                    | 09M062 :1<br>09M062 :1<br>09 • 2 • 2<br>1 193 blog<br>Trimestro<br>MCO<br>1)                                                                                                    | Jloères cutanés<br>Jloères cutanés                                                                                                    | ophe ▼                                                                                                    | Score ét.<br>0<br>0<br>0<br>0<br>0<br>0<br>0<br>0                                                                                                    | N° RSS : 06<br>N° RSS : 06               | Moyenn<br>0.099654<br>0.24652<br>0.29875<br>0.113955<br>0.00078<br>0                                                                                                    | № admin séjo<br>№ admin séjo<br>5<br>5<br>3<br>9<br>7                                                                                                    | Ecart-type nat<br>5.12294<br>0.16030<br>0.210419<br>0.054308<br>0.050308<br>0.054308<br>0.055308<br>0.055308<br>00                                                                                                    | Date de naissa<br>Date de naissa |
| Fichier<br>Fichier<br>C Préc<br>Adresse<br>Cor<br>Trait<br>Type<br>Prés<br>Test<br>5<br>6<br>7<br>8<br>9<br>10<br>11<br>13                                                                                                    | ement effet<br>de l'établis<br>SS: XXXXX<br>encentage<br>Pourcentage<br>Pourcentage<br>Pourcentage<br>GHM atypiqu<br>Séjours cour                                                                                                    | ge Favoris<br>akalbin/Relec<br>tué le 07<br>sement:<br>xxx<br>rrvice de<br>istiques<br>de séjour<br>de séjour<br>de séjour<br>de séjour<br>de séjour<br>de séjour<br>de séjour<br>de séjour<br>de séjour                                                                                                    | Groupage Lu :<br>Groupage Lu :<br>Groupage Lu :<br>Groupage Lu :<br>Groupage Lu :<br>Groupage Lu :<br>Groupage Lu :<br>Groupage Lu :<br>Favors 2000<br>Favors 2000<br>F                                                                                                    | 09M062 :!<br>n9Mn62 :!<br>(2) - & (2)<br>* (2) 193 blog<br>* (2) 193 blog<br>* (2) 193 b                                                           | Jloères cutanés<br>Jloères cutanés                                                                                                    | sphe ▼ ➡ Options<br><b>Valeur établissement</b><br>0.029700<br>0.032200<br>0.032200<br>0.0349755<br>0.061637<br>0.019491<br>0<br>-<br>0.033708                                                                                                    | Score éta<br>0<br>0<br>0<br>0<br>0<br>0<br>0<br>0<br>0<br>0<br>0<br>0<br>0<br>0<br>0<br>1<br>3<br>1313002                                                                                                    | N° RSS : 06                              | Moyenn<br>0.099650<br>0.24652<br>0.29373<br>0.113955<br>0.000781<br>0<br>0<br>0<br>0.023671                                                                                                    | N° admin séjo<br>N° admin séjo<br>e nationale<br>5<br>5<br>3<br>9<br>7                                                                                                    | Ecart-type nat<br>                                                                                                    | Date de naissa<br>Date de naissa |
| Fichier<br>Fichier<br>Cor<br>Train<br>Typo<br>FINE<br>FINE     | ement effet<br>de l'établis<br>SS: XXXXX<br>Pourcentage<br>Pourcentage<br>Pourcentage<br>GHM atypiqu<br>Séjours cour<br>Séjours cour                                                                                                    | ge Favoris<br>ge Favoris<br>stué le 07<br>sement:<br>xxx<br>rrvice de<br>istiques<br>de séjour<br>de séjour<br>de séjour<br>de séjour<br>s: sisues<br>s: savec s:<br>s avec e                                                                                                    | Groupage Lu :<br>Groupage Lu :<br>Groupage Lu :<br>Groupage Lu :<br>Groupage Lu :<br>Groupage Lu :<br>Groupage Lu :<br>Groupage Lu :<br>Favors Compage Lu :<br>Favors Compage                                                                                                    | 09M062 ::<br>n9M062 ::<br>Particle                                                                                                    | Jloères cutanés<br>Jloères cutanés<br>Jloères cutanés<br>Jloères cutanés<br>a 1 de l'année 21<br>RSS concernés                                                                                                    | sphe - € Options<br>Valeur établissement<br>0.029700<br>0.032200<br>0.029756<br>0.051637<br>0.019481<br>0<br>-<br>0.033708<br>0.033708                                                                                                    | Score éta<br>0<br>0<br>0<br>0<br>0<br>0<br>0<br>0<br>0<br>0<br>1.313002<br>2,719251                                                                                                    | Nº RSS : 06<br>Nº RSS : 06               | Moyenn<br>31643<br>31643<br>0.09965<br>0.24652<br>0.29387<br>0.113958<br>0.113958<br>0.0023671<br>0.0023671<br>0.002367                                                                                                    | e nationale<br>5<br>3<br>9<br>7                                                                                                    | Ecart-type nat<br>0.122940<br>0.122940<br>0.1220419<br>0.052088<br>0.05038<br>0.022915<br>0.022915<br>0.022915                                                                                                    | Date de naissa<br>Date de naissa |
| Ficher<br>Ficher<br>Gor<br>Trait<br>Typp<br>FINE<br>Prés<br>5<br>6<br>7<br>8<br>9<br>10<br>11<br>13<br>14<br>16                                                                                                    | ement effet<br>de l'établis<br>Pourcentage<br>Pourcentage<br>Pourcentage<br>GHM atypiqu<br>Séjours cour<br>Séjours cour<br>Séjours cour                                                                                                    | ge Pavoris<br>ge Pavoris<br>alajbini,Relea<br>tué le 07<br>sement:<br>xxx<br>tué le 07<br>sement:<br>xxx<br>de résum<br>de séjour<br>de séjour<br>de séjour<br>s: avec si<br>s: avec si<br>s: av                                                                                                    | Groupage Lu :<br>Groupage Lu :<br>Groupage DALTA :<br>Control of the second second s                                                                                                    | 09M062 :  <br>09M062 :  <br>0 • & [<br>0 • ]<br>1 193 blog<br>Trimestro<br>MCO<br>1)<br>(Q1)                                                                                                    | Ulcères cutanés<br>Ulcères cutanés<br>de la de l'année 21<br>RSS concernés<br>42                                                                                                    | aphe  ▼                                                                                                    | Score éta<br>0<br>0<br>0<br>0<br>0<br>0<br>0<br>0<br>0<br>0<br>1.313002<br>2.719251<br>1.650687<br>0                                                                                                    | N° RSS : 06<br>N° RSS : 06               | Moyenn<br>0.09652<br>0.246523<br>0.246523<br>0.029657<br>0.11395<br>0.00984<br>0.00984<br>0.00984<br>0.00984                                                                                                    | N° admin séjo<br>N° admin séjo<br>S<br>S<br>S<br>S<br>S<br>S<br>S<br>S<br>S<br>S<br>S<br>S<br>S<br>S<br>S<br>S<br>S<br>S<br>S                                                                                                    | Ecart-type nat<br>0.120243<br>0.120243<br>0.210419<br>0.054308<br>0.05038<br>0.05038<br>0.0 | Date de naissa<br>Date de naissa |
| Adresso<br>Gov<br>Trail<br>Typp<br>FINE<br>Prés<br>5<br>6<br>7<br>7<br>8<br>9<br>10<br>11<br>13<br>14<br>16<br>17<br>18                                                                                                    | ement effer<br>o de l'établis<br>server<br>de l'établis<br>serve d'un si<br>Atypies sta<br>Pourcentage<br>Pourcentage<br>Pourcentage<br>GHM atypiqu<br>Séjours cour<br>Séjours cour<br>Séjours cour<br>Séjours cour<br>GHM atypiqu                                                                                                    | ge Favoris<br>se Favoris<br>se Favoris<br>se factoris<br>se facto                                                                                                    | Groupage Lu :<br>Groupage Lu :<br>Groupage Lu :<br>Groupage Lu :<br>Groupage Lu :<br>Groupage Lu :<br>Groupage Lu :<br>Groupage Lu :<br>Favors 20<br>Paulo 20<br>Groupage Lu :<br>Favors 20<br>Favors 20<br>Favors 2                                                                                   | 09M062 :1<br>n9M062 :1<br>() 193 blog<br>Trimestro<br>MCO<br>1)<br>(Q1)                                                                                                    | Ulcères cutanés<br>Ulcères cutanés                                                                                                    | Aphe • 💽 Options 🥒<br>006<br>Valeur établissement<br>0.029700<br>0.032920<br>0.029756<br>0.061637<br>0.019491<br>0<br>0.03708<br>0.02000<br>0.02000<br>0.772313<br>0<br>0                                                                                                    | Score ét.<br>0<br>0<br>0<br>0<br>0<br>0<br>0<br>0<br>0<br>0<br>0<br>0<br>0<br>1.313002<br>2.719251<br>1.650687<br>0<br>0                                                                                                    | N° RSS : 06<br>N° RSS : 06               | Moyenn<br>0.099650<br>0.24652<br>0.24652<br>0.029877<br>0.113950<br>0.02987<br>0.00984<br>0.00984<br>0.00984<br>0.00984<br>0.00984                                                                                                    | P° admin séjo<br>N° admin séjo<br>S<br>S<br>S<br>S<br>S<br>S<br>S<br>S<br>S<br>S<br>S<br>S<br>S<br>S<br>S<br>S<br>S<br>S<br>S                                                                                                    | ur: 005350677<br>ur: 005353030<br>D.122294<br>D.160430<br>D.220419<br>D.054308<br>D.021915<br>D.052915<br>D.011297<br>D.019504<br>D<br>D                                                                                                    | Date de naissa<br>Date de naissa |
| Adresse<br>Cov<br>Trail<br>Typp<br>FINE<br>Prés<br>5<br>6<br>7<br>7<br>8<br>9<br>10<br>11<br>13<br>14<br>16<br>17<br>18<br>20                                                                                                    | ement effer<br>de l'établis<br>service<br>de l'établis<br>serve d'un si<br>Atypies sta<br>Pourcentage<br>Pourcentage<br>Pourcentage<br>Pourcentage<br>GHM avec co<br>GHM avec co<br>GHM avec co                                                                                                    | ge Pavoris<br>alla (bini)Relect<br>tué le 07<br>sement :<br>XXX<br>arvice de<br>istiques<br>de séjour<br>de séjour<br>de séjour<br>de séjour<br>s: isus de résum<br>de séjour<br>s: sisus de résum<br>de séjour<br>de séjour<br>mplicatior<br>de group (de séjour<br>de séjour<br>de séj                                                                               | Groupage Lu :<br>Groupage Lu :<br>Groupage Lu :<br>Groupage Lu :<br>Groupage Lu :<br>Groupage Lu :<br>Groupage Lu :<br>Groupage Lu :<br>Favors 2000<br>Favors 2000<br>Groupage Lu :<br>Favors 2000<br>Favors 2000<br>Groupage Lu :<br>Favors 2000<br>Favors 20000<br>Favors 20000<br>Favors 20000<br>Favors 20000<br>Favors                                                                                                    | 09M062 :!<br>n9M062 :!<br>(2) - 2, (2)<br>(2) - 2, (2) - 2, (2)<br>(2) - 2, (2) - 2, (2)<br>(2) - 2, (2) - 2, (2)<br>(2) - 2, (2) - 2, (2)<br>(2) - 2, (2) - 2, (2)                                                                                                    | Jloères cutanés<br>Jloères cutanés                                                                                                    | sphe ▼                                                                                                    | Score ét.<br>0<br>0<br>0<br>0<br>1.313002<br>2.719251<br>1.650637<br>0<br>0<br>2.200000                                                                                                    | N° RSS : 06<br>N° RSS : 06               | Moyenn<br>0.09965<br>0.24652<br>0.29387<br>0.11395<br>0.00078<br>0.00078<br>0.00058<br>0.000646<br>0.00064<br>0.00064<br>0.00010                                                                                                    | e nationale<br>5<br>5<br>9<br>7<br>9<br>1<br>5<br>5<br>0<br>0                                                                                                    | ur: 005350677<br>ur: 005353030<br>Ecart-type nat<br>0.122294<br>0.160430<br>0.210419<br>0.210419<br>0.054308<br>0.0554308<br>0.0554308<br>0.05545<br>0.011297<br>0.011297<br>0.011297<br>0.011297<br>0.011297<br>0.011297<br>0.011297                                                                                                    | Date de naissa<br>Date de naissa |
| Correction of the second second                                                                                                    | ement offer<br>etvice<br>etvice<br>etvi | ge Favoris<br>tué le 07<br>sement:<br>XXX<br>de résum<br>de séjour<br>de séjour<br>de séjour<br>de séjour<br>sistiques<br>de résum<br>de séjour<br>de séjour<br>mplication<br>de group<br>de group                                                                                                    | Groupage Lu :<br>Groupage Lu :<br>Groupage Lu :<br>Groupage Lu :<br>Groupage Lu :<br>Groupage Lu :<br>Groupage Lu :<br>Groupage Lu :<br>Groupage Lu :<br>Favors 2000<br>Severation Severations Severations<br>Severations Severations Severations<br>Severations Severations Severations<br>Severations Severations Severations<br>Severations Severations Severations<br>Severations Severations Severations<br>Severations Severations Severations<br>Severations Severations Severat                                                                                                    | 09M062 :!<br>n9M062 :!<br>(2) - & (2)<br>(2) - (2)<br>(2) - (2)<br>(2) - (2)<br>(2) - (2)<br>(2) - (2)<br>(2) - (2)<br>(2) - (2)<br>(2) - (2)<br>(2) - (2)<br>(2) - (2) - (2)<br>(2) - (2) - (2) - (2)<br>(2) - (2) -                                                                                                    | Jloères cutanés<br>Jloères cutanés                                                                                                    |                                                                                                    | Score éta<br>0<br>0<br>0<br>0<br>0<br>0<br>0<br>0<br>0<br>0<br>0<br>0<br>0<br>0<br>0<br>0<br>0<br>0<br>0                                                                                                    | Nº RSS : 06                              | Moyem<br>0.0463<br>0.029652<br>0.29387<br>0.029652<br>0.29387<br>0.00078<br>0<br>0.00078<br>0<br>0.00078<br>0<br>0.00064<br>0<br>0.000000<br>0.000000<br>0.000022                                                                                                    | e nationale<br>5<br>5<br>3<br>9<br>7<br>7<br>9<br>1<br>5<br>5<br>3<br>9<br>9<br>7<br>7                                                                                                    | Ecart-type nat<br>5.122294<br>0.122943<br>0.222943<br>0.2234308<br>0.0254308<br>0.022915<br>0.011297<br>0.022915<br>0.011297<br>0.003147<br>0.003147<br>0.003147                                                                                                    | Date de naissa<br>Date de naissa |
| 2<br>Fichier<br>Fichier<br>Findier<br>Findier                                                                                                    | ement effect<br>de l'établis<br>Sis XXXXX<br>ence d'établis<br>Sis XXXXX<br>Pourcentage<br>Pourcentage<br>Pourcentage<br>Pourcentage<br>GHM avec or<br>Pourcentage<br>CHM avec or<br>CGHM avec or<br>Pourcentage<br>Pourcentage<br>Pourcentage<br>Pourcentage                                                                                                    | ge Favoris<br>ge Favoris<br>tué le 07<br>sement:<br>XXX<br>trivice de séjour<br>de résum<br>de séjour<br>de séjour<br>s: savec e<br>de séjour<br>mplication<br>de group<br>de group<br>de codes                                                                                                    | Groupage Lu :<br>Groupage Lu :<br>Groupage Lu :<br>Groupage Lu :<br>Groupage Lu :<br>Groupage Lu :<br>Groupage Lu :<br>Groupage Lu :<br>Factor Comparison Comparison<br>Groupage Lu :<br>Factor Comparison<br>Factor Comparison<br>Groupage Lu :<br>Factor Comparison<br>Factor Comparison<br>Factor Comparison<br>Factor Comparison<br>Factor Comparison<br>Factor Comparison<br>Factor Comparison<br>Factor Comparison<br>Factor Comparison<br>Factor Comparison<br>Groupage Lu :<br>Factor Comparison<br>Factor Comparison<br>Factor                                                                                                    | 09M062 ::<br>n9M062 ::<br>(2) - 2 (2)<br>(2) - 2 (2)<br>(2) - 2 (2)<br>(3) - 2 (2)<br>(4) - 2 (2)<br>(4) - 2 ( | Ulcères cutanés<br>Ulcères cutanés                                                                                                    | aphe  •                                                                                                    | Score éta<br>0<br>0<br>0<br>0<br>0<br>1.313002<br>2.719251<br>1.650697<br>0<br>0<br>2.000000<br>0<br>2.000000<br>0<br>2.000000                                                                                                    | Nº RSS : 06                              | Moyem<br>0.09452<br>0.24652<br>0.29387<br>0.000452<br>0.0007<br>0.0007<br>0.00024<br>0.00000<br>0.00000<br>0.00002<br>0.000000<br>0.00002<br>0.000000                                                                                                    | e nationale<br>5<br>3<br>9<br>1<br>5<br>5<br>3<br>9<br>7<br>7<br>9<br>1<br>5<br>5<br>3<br>9<br>7<br>7<br>9<br>1<br>5<br>5<br>3<br>9<br>7<br>7<br>9<br>1<br>5<br>5<br>3<br>9<br>9<br>7<br>7<br>9<br>1<br>5<br>5<br>3<br>9<br>9<br>7<br>7<br>9<br>1<br>1<br>1<br>1<br>1<br>1<br>1<br>1<br>1<br>1<br>1<br>1<br>1<br>1<br>1                                                                                                    | Ecart-type nat<br>                                                                                                    | Ional                            |
| 2<br>Fichler<br>Corr<br>Typp<br>Fink<br>Prés<br>5<br>6<br>7<br>8<br>9<br>10<br>11<br>13<br>14<br>16<br>20<br>11<br>13<br>14<br>16<br>21<br>28<br>29<br>35                                                                                                    | ement effec<br>de l'établis<br>SS: XXXXX<br>etvSic<br>Atypies sta<br>Pourcentage<br>Pourcentage<br>Pourcentage<br>GHM atypiqu<br>Séjours cour<br>Séjours cour<br>Séjours cour<br>Séjours cour<br>Séjours cour<br>Séjours cour<br>Séjours cour<br>Séjours cour<br>Séjours cour<br>Séjours cour<br>Séjours cour<br>Séjours cour<br>Séjours cour                                                                                                    | ge Favoris<br>ala (bin), Relea<br>tué le 07<br>sement:<br>xxx<br>tué le 07<br>sement:<br>xxx<br>tué séjour<br>de séjour<br>mplication<br>de group<br>de codes<br>de codes<br>de codes<br>de codes<br>de codes<br>tué codes                                                                                                    | Groupage Lu :<br>Groupage Lu :<br>Groupage Lu :<br>Groupage Lu :<br>Groupage Lu :<br>Groupage Lu :<br>Groupage Lu :<br>Groupage Lu :<br>Groupage Lu :<br>Factor Compared Compared Comp                                                                                                    | 09M062 :: 1<br>n9M062 ::<br>P P P P P P P P P P P P P P P P P P P                                                                                                     | Ulcères cutanés<br>Ulcères cutanés<br>a 1 de l'année 21<br>RSS concernés<br>47<br>2                                                                                                    | aphe  ▼                                                                                                    | Score éta<br>0<br>0<br>0<br>0<br>0<br>0<br>0<br>1.313002<br>2.719251<br>1.650687<br>0<br>0<br>2.000000<br>0<br>2.000000<br>0<br>0<br>2.000000<br>0<br>0                                                                                                    | Nº RSS : 06                              | Moyem<br>0.0965(<br>0.24652)<br>0.24652)<br>0.24652)<br>0.00984)<br>0.00984)<br>0.009840<br>0.009840<br>0.009840<br>0.009840<br>0.00020<br>0.009840<br>0.00020<br>0.0009840<br>0.000000<br>0.0009840<br>0.000000<br>0.0009840<br>0.00098400000000000000000000000000000000                                                                                                    | e nationale                                                                                                    | Ecart-type nat<br>0.12294<br>0.12294<br>0.122943<br>0.22043<br>0.02015<br>0.011297<br>0.051297<br>0.0215<br>0.011297<br>0.0215<br>0.011297<br>0.001195<br>0.001195<br>0.001147<br>0.000115                                                                                                    | Date de naissa<br>Date de naissa |
| 2<br>Fichier<br>Fichier<br>Froit<br>Froit<br>Fr                                                                                                 | ement effet<br>o de l'établis<br>evos<br>evos<br>ence d'un si<br>Atypies sta<br>Pourcentage<br>Pourcentage<br>Pourcentage<br>Aurontage<br>Pourcentage<br>GHM atypies<br>Séjours cour<br>Séjours cour<br>Séjours cour<br>Séjours cour<br>Pourcentage<br>Pourcentage<br>Pourcentage<br>Pourcentage<br>Pourcentage<br>Pourcentage<br>Pourcentage<br>Pourcentage                                                                                                    | ge Favoris<br>ge Favoris<br>ala (bin)Relec<br>tué le 07<br>sement:<br>xxx<br>rrvice de<br>istiques<br>de séjour<br>de séjour<br>de séjour<br>de séjour<br>de séjour<br>de séjour<br>de séjour<br>de séjour<br>de séjour<br>de séjour<br>de séjour<br>de séjour<br>de séjour<br>de séjour<br>de séjour<br>de séjour<br>de séjour<br>de séjour<br>de séjour<br>de séjour<br>de séjour<br>de séjour<br>de séjour<br>s: avec e<br>s: avec e<br>de séjour<br>de group<br>de group<br>de codes<br>és dans l<br>és dans l                                                                                                    | Groupage Lu :<br>Groupage Lu :<br>Groupage Lu :<br>Groupage Lu :<br>Groupage Lu :<br>Groupage Lu :<br>Groupage Lu :<br>Groupage Lu :<br>Groupage Lu :<br>Factor Compared Compared Comp                                                                                                    | 09M062 : 1<br>09M062 : 1<br>0<br>0<br>0<br>0<br>1<br>1<br>1<br>1<br>1<br>1<br>1<br>1<br>1<br>1<br>1<br>1<br>1                                                                                                    | Ulcères cutanés<br>Ulcères cutanés<br>a 1 de l'année 21<br>RSS concernés<br>42<br>2                                                                                                    | Aphe • Deptons<br>Valeur établissement<br>0.029700<br>0.032920<br>0.029756<br>0.029756<br>0.014981<br>0<br>0.02000<br>0.033708<br>0.02000<br>0.772313<br>0<br>0.02000<br>0.772313<br>0<br>0.02000<br>0.02000<br>0.033708<br>0.02000<br>0.02010<br>0.033708<br>0.02010<br>0.02010<br>0.033708<br>0.02010<br>0.02010<br>0.033708<br>0.02010<br>0.02010<br>0.03108<br>0.02010<br>0.03305<br>0.013385<br>0.584186<br>0<br>0.161557                                                                                                    | Score éta<br>0<br>0<br>0<br>0<br>0<br>0<br>1.313002<br>2.719251<br>1.650687<br>0<br>0<br>2.000000<br>0<br>2.070019<br>3.000000<br>0<br>0<br>2.000000                                                                                                    | Nº RSS : 06                              | Moyenn<br>0.024652<br>0.249652<br>0.249652<br>0.249652<br>0.29987<br>0.02967<br>0.00984<br>0.00984<br>0.00964<br>0.00984<br>0.00900<br>0.009350<br>0.000356<br>0.002966                                                                                                    | Nº admin séjo<br>Nº admin séjo<br>S<br>S<br>S<br>S<br>S<br>S<br>S<br>S<br>S<br>S<br>S<br>S<br>S<br>S<br>S<br>S<br>S<br>S<br>S                                                                                                    | Ecart-type nat<br>                                                                                                    | Date de naissa<br>Date de naissa |
| 2<br>Fichier<br>Fichier<br>From<br>From<br>Free<br>From<br>From<br>Fro | ement effer<br>or fiche<br>or fiche                                                                                                    | ge Pavoris<br>ge Pavoris<br>alla (bini)Relea<br>tué le 07<br>sement :<br>xxx<br>rrvice de<br>istiques<br>de séjour<br>de séjour<br>de séjour<br>se avec se<br>se avec se<br>se a                                                                                                    | Groupage Lu :<br>Groupage Lu :<br>Groupage Lu :<br>Groupage Lu :<br>Groupage Lu :<br>Groupage Lu :<br>Groupage Lu :<br>Groupage Lu :<br>Groupage Lu :<br>Groupage Lu :<br>Favors Pave La State<br>Favors Pave La State<br>State La State<br>Groupage Lu :<br>Favors Pave La State<br>Groupage Lu :<br>Favors Pave La State<br>Favors Pave La State<br>Favors Pave La State<br>Fav                                                                                                    | 09M062 ::<br>n9M062 ::<br>0 • 2 • 2 • 2 • 193 bloq<br>• 2 • 193 bloq<br>• 193 bloq<br>• (Q1)<br>• (Q1)<br>• (Q1)<br>• (Q1)<br>• (Q1)                                                                                                    | Jloères cutanés<br>Jloères cutanés                                                                                                    | Aphe                                                                                                    | Score ét.<br>0<br>0<br>0<br>0<br>1.313002<br>2.719251<br>1.650697<br>0<br>2.00000<br>0<br>2.000000<br>0<br>2.000000<br>0<br>0<br>2.000000<br>0<br>0<br>2.000000<br>0<br>0                                                                                                    | Nº RSS : 06                              | Moyenn<br>0.099650<br>0.246521<br>0.29877<br>0.113951<br>0.009650<br>0.09987<br>0.09984<br>0.009650<br>0.00961<br>0.009040<br>0.001100<br>0.00350<br>0.00350<br>0.009561<br>0.029665<br>0.029665<br>0.029665                                                                                                    | e nationale<br>5<br>5<br>3<br>9<br>1<br>1<br>5<br>5<br>3<br>9<br>7<br>9<br>1<br>5<br>5<br>3<br>9<br>7<br>9<br>1<br>1<br>5<br>5<br>9<br>7<br>9<br>1<br>1<br>5<br>5<br>9<br>7<br>7<br>9<br>1<br>1<br>5<br>5<br>9<br>7<br>7<br>9<br>1<br>1<br>1<br>1<br>1<br>1<br>1<br>1<br>1<br>1<br>1<br>1<br>1<br>1<br>1<br>1                                                                                                    | Ur: 005350677<br>Ur: 005353030<br>ECort - type nat<br>0.122294<br>0.160430<br>0.210419<br>0.054308<br>0.02034<br>0.02038<br>0.0203147<br>0.011297<br>0.011297<br>0.011297<br>0.011297<br>0.011297<br>0.003147<br>0.003147                                                                                                    | Date de naissa<br>Date de naissa |
| 2<br>Ficher<br>Ficher<br>C Prés<br>Adresse<br>Treat<br>Treat<br>Treat<br>Print<br>Prés<br>6<br>7<br>8<br>9<br>10<br>11<br>13<br>14<br>16<br>17<br>18<br>20<br>21<br>28<br>29<br>35<br>37<br>38<br>44<br>45<br>15<br>15<br>15<br>15<br>15<br>15<br>15<br>15<br>15<br>1                                                                                                    | ement offer<br>de l'établisi<br>sevsice<br>de l'établisi<br>ses xxxxxx<br>ence d'un si<br>Atypies sta<br>Pourcentage<br>Pourcentage<br>Pourcentage<br>Pourcentage<br>Pourcentage<br>GHM avec cc<br>GHM avec cc<br>GHM av                                                                                                    | ge Pavors<br>ge Pavors<br>alia (bini)Relect<br>tué le 07<br>sement:<br>XXX<br>tué le 07<br>sement:<br>XXX<br>de résum<br>de séjour<br>de séjour<br>de séjour<br>de séjour<br>de séjour<br>de séjour<br>de séjour<br>de séjour<br>de séjour<br>de séjour<br>de séjour<br>de séjour<br>de séjour<br>de séjour<br>de séjour<br>si savec su<br>savec e<br>de séjour<br>mplication<br>de group<br>de group<br>de group<br>de codes<br>sé dans l<br>s séjours<br>is atés séjour                                                                                                    | Groupage Lu :<br>Groupage Lu :<br>Groupage Lu :<br>Groupage Lu :<br>Groupage Lu :<br>Groupage Lu :<br>Groupage Lu :<br>Groupage Lu :<br>Groupage Lu :<br>Groupage Lu :<br>Favor Second Second                                                                                                    | 09M062 ::<br>n9M062 ::<br>(2) - 2) (2) (2) (2) (2) (2) (2) (2) (2) (2)                                                                                                    | Jlcères cutanés<br>Jlcères cutanés                                                                                                    | Pope      Poptons     Poptons     P | Score ét.<br>0<br>0<br>0<br>1.313002<br>2.719251<br>1.650637<br>0<br>2.200000<br>0<br>2.000000<br>0<br>2.000000<br>0<br>2.000000<br>0<br>2.000000<br>0<br>1.000000                                                                                                    | N° RSS : 06                              | Moyenn<br>0.29652<br>0.29387<br>0.29387<br>0.029652<br>0.29387<br>0.00296<br>0.00078<br>0.00028<br>0.664680<br>0.664680<br>0.664680<br>0.664680<br>0.664680<br>0.664680<br>0.664680<br>0.664680<br>0.664680<br>0.664680<br>0.664680<br>0.664680<br>0.664680<br>0.000964<br>0.000964<br>0.000964                                                                                                    | e nationale<br>5<br>5<br>7<br>9<br>1<br>5<br>5<br>9<br>7<br>7<br>9<br>1<br>5<br>5<br>9<br>7<br>7<br>9<br>9<br>7<br>9<br>9<br>1<br>5<br>5<br>9<br>7<br>7<br>9<br>9<br>1<br>5<br>5<br>9<br>7<br>7<br>9<br>9<br>1<br>5<br>5<br>9<br>9<br>7<br>7<br>9<br>9<br>1<br>1<br>9<br>9<br>9<br>1<br>1<br>9<br>9<br>9<br>1<br>9<br>1<br>9                                                                                                    | Ecart-type nat<br>Ecart-type nat<br>2.122943<br>0.122943<br>0.22943<br>0.22943<br>0.2054308<br>0.0054308<br>0.0054308<br>0.0054308<br>0.01195<br>0.003147<br>0.003147<br>0.0                                                                                                    | Date de naissa<br>Date de naissa |
| 2<br>Fichier<br>Fichier<br>C Prév<br>Adresse<br>Trepin<br>Prés<br>5<br>6<br>7<br>7<br>8<br>9<br>10<br>11<br>13<br>14<br>16<br>17<br>18<br>20<br>21<br>28<br>37<br>38<br>34<br>44<br>51<br>29<br>35<br>37<br>38<br>38<br>44<br>52<br>53<br>53<br>54<br>55<br>55<br>55<br>55<br>55<br>55<br>55<br>55<br>55                                                                                                    | ement offer<br>o de l'établig<br>SS: XXXXX<br>enced d'un SS<br>SS: XXXXX<br>Pourcentage<br>Pourcentage<br>Pourcentage<br>Pourcentage<br>Pourcentage<br>GHM avec cc<br>Fourcentage<br>Pourcentage<br>Pourcentage<br>Pourcentage<br>Pourcentage<br>Pourcentage<br>Pourcentage<br>Pourcentage<br>Pourcentage<br>Pourcentage<br>Pourcentage<br>Pourcentage<br>Pourcentage<br>Pourcentage<br>Pourcentage<br>Pourcentage                                                                                                    | ge Favoris<br>ge Favoris<br>tué le 07<br>sement:<br>XXX<br>de résum<br>de séjour<br>de séjour<br>de séjour<br>de séjour<br>de séjour<br>s: susus di<br>s: sisus di<br>s: savec ei<br>de séjour<br>mplication<br>mplication<br>mplication<br>de group<br>de group<br>de group<br>de group<br>de codes<br>és dans l<br>és dans l<br>és séjour<br>s: sisus di<br>s: savec ei<br>de séjour<br>mplication<br>mplication<br>mplication<br>mplication<br>mplication<br>se séjour<br>de séjour<br>de séjour<br>de séjour<br>de séjour<br>s: savec ei<br>de séjour<br>de séjour<br>de séjour<br>de séjour<br>de séjour<br>s: savec ei<br>de séjour<br>mplication<br>mplication<br>de séjour<br>de séjour<br>de séjour<br>de séjour<br>de séjour<br>de séjour<br>de séjour<br>de séjour<br>mplication<br>mplication<br>mplication<br>mplication<br>de séjour<br>de codes<br>és dans l<br>és séjour<br>sestions l                                                                                                    | Groupage Lu :<br>Groupage Lu :<br>Groupage Lu :<br>Groupage Lu :<br>Groupage Lu :<br>Groupage Lu :<br>Groupage Lu :<br>Groupage Lu :<br>Groupage Lu :<br>Groupage Lu :<br>Favor Second Second                                                                                                    | 09M062 ::<br>n9M062 ::<br>(2) - 2 (2) (2) (2) (2) (2) (2) (2) (2) (2) (                                                                                                    | Ulcères cutanés<br>Ulcères cutanés                                                                                                    | Aphe                                                                                                    | Score éta<br>0<br>0<br>0<br>0<br>1.313002<br>2.719251<br>1.65087<br>0<br>2.000000<br>0<br>2.000000<br>0<br>2.000000<br>0<br>2.000000<br>0<br>0.202199<br>4.000000<br>0                                                                                                    | Nº RSS : 06                              | Moyem<br>0.024652<br>0.293652<br>0.293873<br>0.0024652<br>0.293873<br>0.0024652<br>0.000984<br>0.000000<br>0.00032<br>0.000984<br>0.000000<br>0.00032<br>0.000984<br>0.000000<br>0.00032<br>0.000984<br>0.000000<br>0.00032<br>0.000984<br>0.000984<br>0.000000<br>0.000000<br>0.000000<br>0.000000<br>0.000000                                                                                                    | e nationale           5           5           3           9           1           5           3           9           1           5           3           9           1           5           9           1           5           9           1           5           9           1           5           9           1           1           5           1           5           1           5           1           5           1           5           1           5           1           5           1           5           1           5           1           5           1           5           1           1           1           1           1 <td< td=""><td>Ecart-type nat<br/>Ecart-type nat<br/>2.126940<br/>0.220419<br/>0.054308<br/>0.005038<br/>0.005038<br/>0.001297<br/>0.0022915<br/>0.011297<br/>0.001297<br/>0.003147<br/>0.003147<br/>0.000195<br/>0.001195<br/>0.001195<br/>0.002151<br/>0.002191<br/>0.002191<br/>0.0</td><td>Date de naissa<br/>Date de naissa</td></td<>              | Ecart-type nat<br>Ecart-type nat<br>2.126940<br>0.220419<br>0.054308<br>0.005038<br>0.005038<br>0.001297<br>0.0022915<br>0.011297<br>0.001297<br>0.003147<br>0.003147<br>0.000195<br>0.001195<br>0.001195<br>0.002151<br>0.002191<br>0.002191<br>0.0                                                                                                    | Date de naissa<br>Date de naissa |
| 2<br>Fichier<br>Fichier<br>Fichier<br>Findier<br>Findier                                                                                                    | ement effect<br>de l'établis<br>etvisic<br>de l'établis<br>SS: XXXXX<br>Pourcentage<br>Pourcentage<br>Pourcentage<br>Pourcentage<br>Pourcentage<br>GHM avec cc<br>GHM avec cc<br>GHM avec cc<br>GHM avec cc<br>GHM avec cc<br>GHM avec cc<br>GHM avec cc<br>GHM avec cc<br>Pourcentage<br>Pourcentage<br>Pourcentage<br>Pourcentage<br>Sejours class<br>Fourcentage<br>Courcentage<br>Sejours class<br>Fréquence d<br>GHS de valor                                                                                                    | ge Favoris<br>tué le 07<br>sement:<br>XXX<br>tué le 07<br>sement:<br>XXX<br>trivice de<br>istiques<br>de résum<br>de séjour<br>de séjour<br>de séjour<br>s: avec e<br>de séjour<br>mplication<br>de group<br>de group<br>de group<br>de group<br>de codes<br>és dans l<br>és dans l<br>és sejours<br>s: sete cos                                                                                                    | Groupage Lu :<br>Groupage Lu :<br>Groupage Lu :<br>Groupage Lu :<br>Groupage Lu :<br>Groupage Lu :<br>Groupage Lu :<br>Groupage Lu :<br>Groupage Lu :<br>For the set of the set of the                                                                                                    | 09M062 ::<br>n9M062 ::<br>(2) - 2, (2)<br>(2) - 2, (2)<br>(2) - 2, (2)<br>(3) - 2, (2)<br>(4) - 2, (2)<br>(4) - 2,                       | Ulcères cutanés<br>Ulcères cutanés                                                                                                    | phe          •                                                                                                    | Score éta<br>0<br>0<br>0<br>0<br>0<br>0<br>0<br>1.313002<br>2.719251<br>1.650697<br>0<br>0<br>2.000000<br>0<br>2.000000<br>0<br>2.000000<br>0<br>0.202139<br>4.000000<br>0.202139<br>4.000000<br>0.000000<br>0.000000<br>0.000000<br>0.000000                                                                                                    | Nº RSS : 06                              | Moyem<br>0.099652<br>0.24652<br>0.29387<br>0.009652<br>0.29387<br>0.13959<br>0.0007<br>0.00084<br>0.00094<br>0.00094<br>0.00094<br>0.00032<br>0.00094<br>0.00030<br>0.00032<br>0.00094<br>0.00030<br>0.00030<br>0.00000000                                                                                                    | e nationale<br>s admin séjo<br>admin séjo<br>s<br>s<br>s<br>s<br>s<br>s<br>s<br>s<br>s<br>s<br>s<br>s<br>s<br>s<br>s<br>s<br>s<br>s<br>s                                                                                                    | Ur: 005350677<br>(005353030)<br>Ecart-type nat<br>0.122043<br>0.122043<br>0.122043<br>0.122043<br>0.122043<br>0.05030<br>0.05030<br>0.005030<br>0.00503<br>0.00503<br>0.001197<br>0.005195<br>0.001197<br>0.003147<br>0.003147<br>0.0031                                                                                                    | Date de naissa<br>Date de naissa |
| 2<br>Fichier<br>Fichier<br>Froit<br>Froit<br>Fr                                                                                                 | ement effet<br>o de l'établis<br>eveste<br>de l'établis<br>ses exercises<br>pourcentage<br>Pourcentage<br>Pourcentage<br>Pourcentage<br>Pourcentage<br>GHM atypics cour<br>Séjours cour<br>Séjours cour<br>Séjours cour<br>Séjours cour<br>Séjours cour<br>Pourcentage<br>Pourcentage<br>Pourcentage<br>Pourcentage<br>Pourcentage<br>Pourcentage<br>Pourcentage<br>Pourcentage<br>Pourcentage<br>Pourcentage<br>Pourcentage<br>Séjours class<br>Séjours cour<br>Séjours cours<br>Séjours cours                                                                                                    | ge Pavors<br>ge Pavors<br>ala (bin) (Felec<br>tué le 07<br>sement :<br>xxx<br>rvice de<br>istiques<br>de séjour<br>de séjour<br>de séjour<br>de séjour<br>sis suec si<br>s avec e<br>de séjour<br>de group<br>de group<br>de group<br>de group<br>de codes<br>és dans l<br>és és dans l<br>s sation e<br>sistion el<br>sistion el<br>sistion                                                                                                    | Groupage Lu :<br>Groupage Lu :<br>Groupage Lu :<br>Groupage Lu :<br>Groupage Lu :<br>Groupage Lu :<br>Groupage Lu :<br>Groupage Lu :<br>Groupage Lu :<br>Groupage Lu :<br>Factor Comparison Comparison Comparison<br>Selver Selve Comparison Comparison<br>Selve avec sortie par mutation<br>rs issus de transfert en MCO<br>e transferts en court séjour (02)<br>e transferts en court séjour (02)<br>e transferts en court séjour (02)<br>e transferts en court séjour (02)<br>e transferts en court séjour (02)<br>e transferts en court séjour (02)<br>e transferts en court séjour (02)<br>e transferts en court séjour (02)<br>e transferts en court séjour (02)<br>e transfert en court séjour (02)<br>e transfert en court séjour (02)<br>e 100022 (ex 909)<br>: 2 en DP : séjours de moins de<br>e GHM 23M06Z (ex 675)<br>avec sed<br>ent (21)<br>inter établissements effectuée<br>CM24 avec entrée et sortie par                                                                                                    | 09M062 : :<br>n9M062 :<br>Particular in the second second seco                                                                                                    | Ulcères cutanés<br>Ulcères cutanés<br>de  de  de  l'année 2<br>RSS concernés<br>47<br>2                                                                                                    | Aphe         Coptions         Amount           DD6         0.029700         0.033290         0.000000           0.033290         0.0161637         0.0101611         0.010100000         0.0101000000         0.0101000000         0.0101000000         0.0101000000         0.01010000000         0.01010000000         0.010100000000000000000000000000000000                                                                                                    | Score éta<br>0<br>0<br>0<br>0<br>0<br>0<br>0<br>0<br>0<br>0<br>0<br>0<br>0<br>0<br>0<br>0<br>0<br>0<br>0                                                                                                    | Nº RSS : 06                              | Moyem<br>0.024652<br>0.24652<br>0.24652<br>0.029652<br>0.029652<br>0.029652<br>0.02967<br>0.00984<br>0.00984<br>0.00986<br>0.009866<br>0.009866<br>0.000986<br>0.009866<br>0.009866<br>0.009866<br>0.009866<br>0.000       | Nº admin séjo<br>e nationale<br>5<br>3<br>9<br>1<br>5<br>3<br>9<br>1<br>5<br>3<br>9<br>9<br>1<br>5<br>3<br>9<br>9<br>1<br>5<br>5<br>3<br>9<br>9<br>9<br>9<br>9<br>9<br>9<br>9<br>9<br>9<br>9<br>9<br>9                                                                                                    | Ur: 005350677<br>Ur: 005353030<br>ECart-type nat<br>0.122043<br>0.122043<br>0.210419<br>0.054308<br>0.02015<br>0.011297<br>0.051497<br>0.0519504<br>0.001195<br>0.001195<br>0.001195<br>0.001195<br>0.001147<br>0.003147<br>0.00348<br>0.003147<br>0.00348<br>0.00348<br>0.00348<br>0.00348<br>0.00348<br>0.00348<br>0.00348<br>0.00348<br>0.00348<br>0.00348<br>0.00348<br>0.00348<br>0.00348<br>0.00348<br>0.00348<br>0.00348<br>0.00348<br>0.00348<br>0.00348<br>0.00348<br>0.00348<br>0.00348<br>0.00348<br>0.00348<br>0.00348<br>0.00348<br>0.00348<br>0.00388<br>0.00388<br>0.0038<br>0.00388<br>0.00388<br>0.00388<br>0.0038<br>0.                                                                                                    | Date de naissa<br>Date de naissa |
| 2<br>Fichier<br>Fichier<br>Front<br>Front<br>Fr                                                                                                 | ement effer<br>o de l'établis<br>exercises<br>ence d'un si<br>Atypies sta<br>Pourcentage<br>Pourcentage<br>Pourcentage<br>Pourcentage<br>Pourcentage<br>GHM atypiqu<br>Séjours cour<br>Séjours cour<br>Séjours cour<br>Séjours cour<br>Séjours cour<br>Séjours cour<br>Séjours cour<br>Pourcentage<br>Pourcentage<br>Séjours class<br>Séjours class                                                                                                    | ge Favoris<br>ge Favoris<br>alla (bin) (Relea<br>tué le 07<br>sement :<br>xxx<br>rvice de<br>istiques<br>de séjour<br>de séjour<br>de séjour<br>de séjour<br>sis avec e<br>sis avec e<br>sis avec s<br>sis avec s<br>sis a                                                                                                    | Groupage Lu :<br>Groupage Lu :<br>Groupage Lu :<br>Groupage Lu :<br>Groupage Lu :<br>Groupage Lu :<br>Groupage Lu :<br>Groupage Lu :<br>Groupage Lu :<br>Groupage Lu :<br>Favors Pavel Pavel Pavel<br>Seaves Pavel Pavel Pavel<br>(Module Q1)<br>dei save sortie par mutation<br>'s issue de transferts<br>dei saves cortie par mutation<br>'s issue de transferts<br>dei saves cortie par mutation<br>'s issue de transferts<br>dei saves cortie par mutation<br>'s issue de transferts<br>dei saves cortie par mutation<br>'s issue de transfert en MCO<br>a moyane de seinour séjour (Q1<br>ortie transfert en court séjour<br>ntrée domicile et sortie domicile<br>'s longs EXH sans CMA<br>ns<br>ns sévères<br>e 90H02Z (ex 908)<br>e 90H03Z (ex 909)<br>: Z en DP : séjours de plus de 2:<br>Z en DP : séjours de plus de 2:<br>i Z en DP : séjours de plus de 2:<br>i Z en DP : séjours de plus de 2:<br>i Z en DP : séjours de plus de 2:<br>i Z en DP : séjours de plus de 2:<br>i Z en DP : séjours de plus de 2:<br>i Z en DP : séjours de moins de<br>e GHM 23006Z (ex 675)<br>i avec code de symptôme en DF<br>svée<br>i nter établissements effectuée<br>i inter établissements demandée<br>CM24 avec entrée et sortie par<br>Module Q2                                                                                                    | 09M062 ::<br>ngMn62 ::<br>2 3 193 bloq<br>Trimestre<br>MCO<br>1)<br>0 (Q1)<br>4 heures<br>24 heures<br>24 heures<br>25<br>transfert<br>20                                                                                                    | Ulcères cutanés<br>Ulcères cutanés<br>de 1 de l'année 21<br>RSS concernés<br>42<br>2<br>RSS concernés                                                                                                    | Aphe         Options         Options           U2000         0         0           0.029700         0         0           0.032900         0         0           0.029756         0         0           0.033708         0         0           0.033708         0         0           0.772313         0         0           0.013365         0         0           0.013365         0         0           0.0151557         0.04023         0           0.161557         0.026435         0           0.121410         0         0           0         12410         0           0         12.00000         0                                                                                                    | Score éta<br>0<br>0<br>0<br>0<br>1.313002<br>2.71925<br>1.650687<br>0<br>2.000000<br>0<br>2.000000<br>0<br>2.000000<br>0<br>2.000000<br>0<br>0<br>2.000000<br>0<br>0<br>2.000000<br>0<br>0<br>2.000000<br>0<br>0<br>2.000000<br>0<br>0<br>2.000000<br>0<br>0<br>2.000000<br>0<br>0<br>2.000000<br>0<br>0<br>2.000000<br>0<br>0<br>2.000000<br>0<br>0<br>2.000000<br>0<br>0<br>2.000000<br>0<br>0<br>0                                                                                                    | N° RSS : 06<br>N° RSS : 06               | Moyenn<br>0.024652<br>0.249652<br>0.249652<br>0.24987<br>0.029877<br>0.11395<br>0.00984<br>0.00984<br>0.00984<br>0.00984<br>0.00000<br>0.00100<br>0.00358<br>0.000150<br>0.029665<br>0.029665<br>0.029665<br>0.029665<br>0.029665<br>0.029665<br>0.029665<br>0.029665<br>0.029665<br>0.029665<br>0.029665<br>0.029665<br>0.029665<br>0.029665<br>0.029665<br>0.029665<br>0.029665<br>0.029652<br>0.029652<br>0.029652<br>0.029652<br>0.029652<br>0.029652<br>0.029652<br>0.029652<br>0.000150<br>0.029652<br>0.029652<br>0.000150<br>0.00000<br>0.00000<br>0.029652<br>0.00000<br>0.00000<br>0.00000<br>0.000000<br>0.000000                                                                                                    | Nº admin séjo<br>e nationale<br>5<br>5<br>3<br>9<br>1<br>5<br>3<br>9<br>1<br>5<br>5<br>3<br>9<br>9<br>1<br>5<br>5<br>3<br>9<br>9<br>1<br>5<br>5<br>3<br>9<br>9<br>1<br>5<br>5<br>3<br>9<br>9<br>1<br>5<br>5<br>5<br>5<br>5<br>5<br>5<br>5<br>5<br>5<br>5<br>5<br>5                                                                                                    | ur: 005350677<br>ur: 005353030<br>Ecart-type nat<br>0.12294<br>0.12294<br>0.12294<br>0.210419<br>0.054308<br>0.210419<br>0.054308<br>0.02915<br>0.011297<br>0.011297<br>0.0119504<br>0.001195<br>0.001195<br>0.002195<br>0.002195<br>0.00215<br>0.002195<br>0.002195<br>0.002195<br>0.00                                                                                                    | Date de naissa<br>Date de naissa |
| 2<br>Fichaer<br>Fichaer<br>Front<br>Front<br>Fr                                                                                                 | ement effer<br>ervisio<br>evvisione<br>evvisione<br>evvisi                                                                                                    | ge Pavoris<br>ge Pavoris<br>alla (bini)Relea<br>tué le 07<br>sement :<br>xxx<br>rrvice de<br>istiques<br>de séjour<br>de séjour<br>de séjour<br>de séjour<br>s: siaus de résum<br>mplication<br>mplication<br>de séjours<br>savec s:<br>savec s<br>savec s<br>sav | Groupage Lu :<br>Groupage Lu :<br>Groupage Lu :<br>Groupage Lu :<br>Groupage Lu :<br>Groupage Lu :<br>Groupage Lu :<br>Groupage Lu :<br>Groupage Lu :<br>Favor State State St                                                                                                    | 09M062 :!<br>ngMn62 :!<br>Particle in the second second                                                                                                    | Ilcères cutanés<br>Ilcères cutanés<br>a 1 de l'année 2<br>RSS concernés<br>42<br>2<br>RSS concernés                                                                                                    | Aphe         Options         Options           UD06         0.029700         0.0329700           0.0329200         0.0329200         0.03000           0.029756         0.01464         0.00000           0.033708         0.0209700         0.03305           0.0209760         0.013385         0.013385           0.013385         0.0151557         0.064023           0.151557         0.024435         0.121410           0         0.121410         0           0         121410         0           0         0         121410           0         0         0           0         12.1000000         0                                                                                                    | Score ét.<br>0<br>0<br>0<br>0<br>1.313002<br>2.719251<br>1.650697<br>0<br>2.000000<br>0<br>2.070019<br>3.000000<br>0<br>2.000000<br>0<br>2.000000<br>0<br>0.202139<br>4.000000<br>0<br>0.202139<br>4.000000<br>0<br>0.202139<br>4.000000<br>0<br>0.000000<br>0<br>0<br>0<br>0<br>0<br>0<br>0<br>0<br>0<br>0                                                                                                    | N° RSS : 06<br>N° RSS : 06               | Moyenn<br>0.04652<br>0.2387<br>0.13987<br>0.029652<br>0.23987<br>0.13957<br>0.00787<br>0.00787<br>0.00984<br>0.00010<br>0.00100<br>0.00100<br>0.00022<br>0.00984<br>0.000984<br>0.000984<br>0.000000<br>0.00032<br>0.000984<br>0.000984<br>0.000984<br>0.000984<br>0.000984<br>0.000985<br>0.000985<br>0.000095<br>0.000095<br>0.00095<br>0.00095<br>0.000095<br>0.0000000000                                                                                                  | Nº admin séjo<br>e nationale<br>5<br>5<br>3<br>9<br>7<br>9<br>1<br>5<br>5<br>3<br>9<br>7<br>9<br>1<br>5<br>5<br>5<br>5<br>5<br>5<br>5<br>5<br>5<br>5<br>5<br>5<br>5                                                                                                    | Ur: 005350677<br>Ur: 00535030<br>Ecart-type nat<br>0.122294<br>0.122294<br>0.160430<br>0.210419<br>0.054308<br>0.0054308<br>0.0054308<br>0.0054308<br>0.0052915<br>0.011297<br>0.01195<br>0.01195<br>0.003147<br>0.003147<br>0.003147<br>0.001195<br>0.002191<br>0.002018<br>0.00218<br>0.00218              | Date de naissa<br>Date de naissa |
| 2<br>Ficher<br>Ficher<br>Prés<br>Adresse<br>Treat<br>Treat<br>Treat<br>Prés<br>6<br>7<br>8<br>9<br>10<br>11<br>13<br>14<br>16<br>17<br>18<br>20<br>21<br>22<br>21<br>28<br>37<br>38<br>44<br>51<br>62<br>63<br>7<br>8<br>9<br>10<br>11<br>12<br>20<br>21<br>22<br>23<br>37<br>38<br>44<br>12<br>23<br>37<br>38<br>44<br>12<br>23<br>37<br>38<br>44<br>12<br>23<br>37<br>12<br>12<br>12<br>12<br>12<br>12<br>12<br>12<br>12<br>12                                                                                                    | ement offer<br>de l'établis<br>evvs(c<br>encertage<br>Pourcentage<br>Pourcentage<br>Pourcentage<br>Pourcentage<br>Pourcentage<br>Pourcentage<br>Pourcentage<br>CHM avec cc<br>GHM avec cc<br>GHM avec cc<br>GHM avec cc<br>GHM avec cc<br>GHM avec cc<br>Pourcentage<br>Pourcentage<br>Pourcentage<br>Pourcentage<br>Pourcentage<br>Pourcentage<br>Pourcentage<br>Pourcentage<br>Pourcentage<br>Pourcentage<br>Pourcentage<br>Pourcentage<br>Pourcentage<br>Pourcentage<br>Pourcentage<br>Pourcentage<br>Pourcentage<br>Pourcentage<br>Sigious class<br>Sigious class<br>Sigious                                                                                                    | ge Pavoris<br>ge Pavoris<br>tuó le 07<br>soment:<br>XXX<br>tuó le 07<br>soment:<br>XXX<br>de séjour<br>de séjour<br>de séjour<br>de séjour<br>de séjour<br>de séjour<br>de séjour<br>de séjour<br>de séjour<br>de séjour<br>de séjour<br>de séjour<br>si sisus de séjour<br>mplication<br>de séjour<br>mplication<br>de group<br>de group<br>de group<br>de group<br>de group<br>si savec e<br>de séjour<br>si sisus de séjour<br>mplication<br>de séjour<br>si sisus de séjour<br>plication<br>de séjour<br>si sisus de séjour<br>plication<br>si sisus de séjour<br>si sisus de séjour<br>mplication<br>de séjours<br>si solitans l<br>si séjours<br>sestations e<br>utations s<br>utations s                                                                                                    | Groupage Lu :<br>Groupage Lu :<br>Groupage Lu :<br>Groupage Lu :<br>Groupage Lu :<br>Groupage Lu :<br>Groupage Lu :<br>Groupage Lu :<br>Groupage Lu :<br>Groupage Lu :<br>Groupage Lu :<br>Favor Second Lu :<br>Favor Second Lu :<br>Second Lu :<br>Second Lu :<br>Second Lu :<br>Second Lu :<br>Second Lu :<br>Second Lu :<br>Second Lu :<br>Second Lu :<br>Second Lu :<br>Second Lu :<br>Second Lu :<br>Second Lu :<br>Second Lu :<br>Second Lu :<br>Second Lu :<br>Group Lu :<br>Second Lu :<br>Group Lu :<br>Second Lu :<br>Second Lu :                                                                                                    | 09M062 ::<br>ngMn62 ::<br>Company of the second second                                                                                                    | <ul> <li>Jleères cutanés</li> <li>Jleères cutanés</li> <li>My orthoga</li> <li>1 de l'année 20</li> <li>RSS concernés</li> <li>42</li> <li>2</li> </ul>                                                                                                    | yoleur établissement     0.029700     0.032200     0.029756     0.01637     0.019481     0     0     0.033708     0.020080     0.772313     0     0     0.02495     0     0     0.03446     0     0     0.03466     0     0     0.054166     0     0.054166     0     0.026435     0.26435     0.26435     0.26435     0.26435     0.26435     0.26435     0.26435     0.26435     0.26435     0     0     0     Valeur établissement     12.000000     0     0                                                                                                    | Score éta<br>0<br>0<br>0<br>0<br>0<br>0<br>0<br>1.313002<br>2.719251<br>1.650697<br>0<br>2.000000<br>2.000000<br>0<br>2.000000<br>0<br>2.000000<br>0<br>2.000000<br>0<br>0.202139<br>4.000000<br>0<br>0.202139<br>4.000000<br>0<br>0.202140<br>0<br>0.202140<br>0<br>0.20210000000<br>0<br>0.202140<br>0<br>0.2021000000000000000000000000000000 | Nº RSS : 06<br>Nº RSS : 06               | Moyem<br>0.04652<br>0.293872<br>0.13959<br>0.0009652<br>0.293872<br>0.13959<br>0.00078<br>0<br>0.000320<br>0.000320<br>0.0000000000                                                                                                    | e nationale<br>5<br>5<br>7<br>9<br>9<br>1<br>5<br>9<br>9<br>7<br>7<br>9<br>9<br>9<br>9<br>9<br>9<br>9<br>9<br>9<br>9<br>9<br>9<br>9<br>9<br>9                                                                                                    | Lecart-type nat<br>Control (1997)<br>Control (1997)<br>Control (1997                                                                                                    | ional                            |
| 2<br>Ficher<br>Ficher<br>C Prob<br>Adresso<br>C Prob<br>Frepi<br>Frepi                                                                                                    | ement offer<br>de l'établig<br>evvise<br>ence d'un se<br>Atypies sta<br>Pourcentage<br>Pourcentage<br>Pourcentage<br>Pourcentage<br>Pourcentage<br>Pourcentage<br>GHM avec ce<br>GHM avec ce<br>GHM avec ce<br>GHM avec ce<br>GHM avec ce<br>Pourcentage<br>Pourcentage<br>Pourcentage<br>Pourcentage<br>Pourcentage<br>Pourcentage<br>Pourcentage<br>Pourcentage<br>Pourcentage<br>Nourcentage<br>Pourcentage<br>Nourcentage<br>Nourcentage<br>Nourcentage<br>Nourcentage<br>Nombre de s<br>Nombre de n<br>Nombre de n<br>Nombre de n<br>Nombre de n                                                                                                    | ge Favoris<br>tué le 07<br>sement:<br>XXX<br>de résum<br>de séjour<br>de séjour<br>de séjour<br>de séjour<br>de séjour<br>de séjour<br>de séjour<br>de séjour<br>de séjour<br>de séjour<br>de séjour<br>de séjour<br>de séjour<br>de séjour<br>de séjour<br>de séjour<br>s: issus de<br>si susus d<br>se séjour<br>s: issus de<br>sé séjour<br>de séjour<br>de séjour<br>mplication<br>de séjour<br>de séjour<br>s: avec s<br>s: avec s<br>s: avec s<br>s: avec s<br>s: avec s<br>s: avec s<br>s: avec s<br>s: avec s<br>s: avec s<br>s: avec s<br>s: avec s<br>s: avec s<br>s: avec s<br>s: avec s<br>s: avec s<br>s: avec s<br>s: avec s<br>s: avec s<br>s: avec s<br>s: avec s<br>s: avec s<br>s: avec s<br>s: save de<br>de séjour<br>mplication<br>de séjour<br>setations<br>solutions utations<br>utations s                                                                                                    | Groupage Lu :<br>Groupage Lu :<br>Groupage Lu :<br>Groupage Lu :<br>Groupage Lu :<br>Groupage Lu :<br>Groupage Lu :<br>Groupage Lu :<br>Groupage Lu :<br>Groupage Lu :<br>Favor Second Second                                                                                                    | 99M062 :  <br>n9M062 :  <br>P 2 2 2 2 2 2 2 2 2 2 2 2 2 2 2 2 2 2 2                                                                                                    | 42<br>RSS concernés                                                                                                    | Pyhe                                                                                                    | Score éta<br>0<br>0<br>0<br>0<br>1.313002<br>2.719251<br>1.650697<br>0<br>2.000000<br>0<br>2.000000<br>0<br>2.000000<br>0<br>2.000000<br>0<br>0.202199<br>4.000000<br>0<br>0.202199<br>4.000000<br>0<br>0<br>5<br>5<br>5<br>5<br>5<br>5<br>5<br>5<br>5<br>5<br>5<br>5<br>5<br>5                                                                                                    | Nº RSS : 06<br>Nº RSS : 06               | Moyem<br>0.024652<br>0.293873<br>0.0293873<br>0.0293873<br>0.00078<br>0<br>0.00032<br>0.000984<br>0.000000<br>0.00032<br>0.000984<br>0.000000<br>0.00032<br>0.000984<br>0.000984<br>0.000000<br>0.00032<br>0.000984<br>0.000984<br>0.000000<br>0.000000<br>0.000000<br>0.000000<br>0.000000                                                                                                    | e nationale           5           5           3           9           7           9           1           5           3           9           1           5           3           9           1           5           3           9           1           5           9           1           5           9           1           5           9           1           5           9           1           5           9           10           5           9           10           5           9           10           5           10           5           10           10           10           10           11           12           13           14           15 <tr< td=""><td>Ecart-type nat<br/>Ecart-type nat<br/>D.126294<br/>D.126294<br/>D.126294<br/>D.220419<br/>D.054308<br/>D.05038<br/>D.05038<br/>D.005138<br/>D.005138<br/>D.005139<br/>D.005139<br/>D.005139<br/>D.003147<br/>D.003147<br/>D.003147<br/>D.003147<br/>D.003145<br/>D.002151<br/>D.002151<br/>D.002151<br/>D.002151<br/>D.002152<br/>D.002151<br/>D.002152<br/>D.002151<br/>D.002152<br/>D.002152<br/>D.0021</td><td>Date de naissa<br/>Date de naissa</td></tr<> | Ecart-type nat<br>Ecart-type nat<br>D.126294<br>D.126294<br>D.126294<br>D.220419<br>D.054308<br>D.05038<br>D.05038<br>D.005138<br>D.005138<br>D.005139<br>D.005139<br>D.005139<br>D.003147<br>D.003147<br>D.003147<br>D.003147<br>D.003145<br>D.002151<br>D.002151<br>D.002151<br>D.002151<br>D.002152<br>D.002151<br>D.002152<br>D.002151<br>D.002152<br>D.002152<br>D.0021                                                                                                    | Date de naissa<br>Date de naissa |
| 2<br>Fichler<br>Corr<br>Corr<br>Freis<br>Freis                                                                                                  | ement offer<br>etvice<br>de l'établis<br>S8: xXXXX<br>etvice<br>Pourcentage<br>Pourcentage<br>Pourcentage<br>Pourcentage<br>Pourcentage<br>Pourcentage<br>GHM avec cr<br>Pourcentage<br>Pourcentage<br>Pourcentage<br>Pourcentage<br>Pourcentage<br>Pourcentage<br>Pourcentage<br>Pourcentage<br>Pourcentage<br>Pourcentage<br>Pourcentage<br>Pourcentage<br>Pourcentage<br>Pourcentage<br>Pourcentage<br>Nombre de n<br>Nombre de n<br>Nombre de n<br>Nombre de n<br>Nombre de n<br>Nombre de n<br>Nombre de n<br>Nombre de n<br>Nombre de n<br>Nombre de n<br>Nombre de n<br>Nombre de n<br>Nombre de n                                                                                                    | ge Favoris<br>ge Favoris<br>tué le 07<br>sement:<br>xxx<br>tué le 07<br>sement:<br>xxx<br>de résum<br>de séjour<br>de séjour<br>de séjour<br>de séjour<br>de séjour<br>de séjour<br>de séjour<br>de séjour<br>de séjour<br>de séjour<br>de séjour<br>mplication<br>de séjour<br>mplication<br>de group<br>de group<br>de group<br>saton élé<br>bilistemer<br>estations<br>utations<br>de décès<br>de group<br>sexe / dí                                                                                                    | Groupage Lu :<br>Groupage Lu :<br>Groupage Lu :<br>Groupage Lu :<br>Groupage Lu :<br>Groupage Lu :<br>Groupage Lu :<br>Groupage Lu :<br>Groupage Lu :<br>Groupage Lu :<br>Factor Comparison Comparison Compari                                                                                                    | 99M062 :  <br>n9M062 :  <br>(2) - 2, (2) (2) (2) (2) (2) (2) (2) (2) (2) (2)                                                                                                    | Ulcères cutanés<br>Ulcères cutanés<br>a 1 de l'année 20<br>RSS concernés<br>422<br>2<br>RSS concernés                                                                                                    |                                                                                                    | Score éta<br>0<br>0<br>0<br>0<br>0<br>0<br>0<br>1.313002<br>2.719251<br>1.650697<br>0<br>2.000000<br>0<br>2.000000<br>0<br>2.000000<br>0<br>2.000000<br>0<br>0.202139<br>4.000000<br>0<br>0.202139<br>4.000000<br>0<br>0.202139<br>4.000000<br>0<br>0<br>5core éta<br>0<br>0<br>0<br>0<br>0<br>0<br>0<br>0<br>0<br>0<br>0<br>0<br>0<br>0<br>0<br>0<br>0<br>0<br>0                                                                                                    | Nº RSS : 06<br>Nº RSS : 06               | Moyem<br>0.09652<br>0.24652<br>0.29387<br>0.009652<br>0.29387<br>0.0078<br>0<br>0.00078<br>0<br>0.00036<br>0.00084<br>0.00096<br>0.00096<br>0.00000<br>0.00000<br>0.00000<br>0.000000<br>0.000000                                                                                                    | Nº admin séjo<br>Nº admin séjo<br>Nº admin séjo<br>S<br>S<br>S<br>S<br>S<br>S<br>S<br>S<br>S<br>S<br>S<br>S<br>S<br>S<br>S<br>S<br>S<br>S<br>S                                                                                                    | Ur: 005350677<br>Ur: 00535030<br>Ecart-type nat<br>0.126430<br>0.120419<br>0.120419<br>0.05038<br>0.05038<br>0.005038<br>0.005038<br>0.005038<br>0.0011297<br>0.0051297<br>0.0051297<br>0.003147<br>0.003147<br>0.003147<br>0.003147<br>0.003147<br>0.003147<br>0.003147<br>0.003147<br>0.003147<br>0.003147<br>0.003147<br>0.003147<br>0.003147<br>0.003147<br>0.003147<br>0.003147<br>0.003147<br>0.003147<br>0.003147<br>0.003147<br>0.003147<br>0.00323<br>0.003147<br>0.003147<br>0.00323<br>0.003147<br>0.00323<br>0.00323<br>0.00523<br>0.00523<br>0.0                                                                                                    | Ional                            |
| 2<br>Fichier<br>Freiher<br>Freiher<br>Freih<br>Freiher<br>Freih<br>Freih                                                                                                   | ement effet<br>o de l'établis<br>sesses<br>ence d'un si<br>Atypies sta<br>Pourcentage<br>Pourcentage<br>Pourcentage<br>Pourcentage<br>Pourcentage<br>GMM atypie<br>Séjours cour<br>Séjours cour<br>Séjours cour<br>Séjours cour<br>Séjours cour<br>Séjours cour<br>Pourcentage<br>Pourcentage                                                                                                    | ge Pavors<br>ge Pavors<br>ala (bin) (Relea<br>tué le 07<br>sement :<br>xxx<br>rvice de<br>istiques<br>de séjour<br>de séjour<br>de séjour<br>de séjour<br>sis suce de<br>ses : durés<br>savec e<br>se sec de<br>de séjour<br>de group<br>de group<br>de group<br>de group<br>de codes<br>és dans l<br>és dans l<br>ission al<br>sestations<br>istations en<br>sobdage (l<br>utations c<br>utations c<br>de déa / día<br>de group<br>sexa / día<br>de group<br>sobdage (l<br>utations c<br>de déa / día<br>de group<br>sexa / día<br>de group<br>sexa / día<br>de group<br>sexa / día<br>de group<br>sexa / día<br>de group<br>sexa / día<br>de group<br>sexa / día<br>de déa<br>sexa / día<br>de group<br>sexa / día<br>de déa<br>sexa / día<br>de déa<br>sexa / día                                                                                                    | Groupage Lu :<br>Groupage Lu :<br>Groupage Lu :<br>Groupage Lu :<br>Groupage Lu :<br>Groupage Lu :<br>Groupage Lu :<br>Groupage Lu :<br>Groupage Lu :<br>Groupage Lu :<br>Family Comparison Comparison<br>Selver Selver & Favors @<br>Selver Selver & Selver &<br>Groupage Lu :<br>SSR<br>(Module Q1)<br>SSR<br>(Module Q1)<br>SSR<br>(Module Q1)<br>SSR<br>(Module Q1)<br>SSR<br>(Module Q1)<br>SSR<br>(Module Q1)<br>SSR<br>(Module Q1)<br>SSR<br>(Module Q1)<br>SSR<br>(Module Q1)<br>SSR<br>(Module Q1)<br>SSR<br>(Module Q1)<br>SSR<br>(Module Q1)<br>SSR<br>(Module Q1)<br>SSR<br>Selve Ave contrie par mutation<br>SSR<br>(Module Q1)<br>SSR<br>Selve Ave control par transfert en<br>SSR<br>Selve Ave control par transfert en<br>SSR<br>SSR<br>(Module Q1)<br>SSR<br>SSR<br>(Module Q2)<br>SSR<br>SSR<br>(Module Q2)<br>SSR<br>SSR<br>SSR<br>(Module Q2)<br>SSR<br>SSR<br>(Module Q2)<br>SSR<br>SSR<br>(Module Q2)<br>SSR<br>SSR<br>(Module Q2)<br>SSR<br>SSR<br>SSR<br>(Module Q2)<br>SSR<br>SSR<br>SSR<br>(Module Q2)<br>SSR<br>SSR<br>SSR<br>(Module Q2)<br>SSR<br>SSR<br>(Module Q2)<br>SSR<br>SSR<br>(Module Q2)<br>SSR<br>SSR<br>(Module Q2)<br>SSR<br>SSR<br>(Module Q2)<br>SSR<br>(Module Q2)<br>SSR<br>(Module Q2)<br>SSR<br>SSR<br>(Module Q2)<br>SSR<br>(Module Q2)                     | 99M062 :  <br>n9M062 :  <br>P 2 193 blog<br>Trimestro<br>MCO<br>1)<br>4 heures<br>24 heures<br>24 heures<br>5<br>5<br>5<br>5<br>5<br>5<br>5<br>5<br>5<br>5<br>5<br>5<br>5                                                                                                    | Ulcères cutanés<br>Ulcères cutanés<br>a 1 de l'année 20<br>RSS concernés<br>47<br>2<br>RSS concernés                                                                                                    | Pole     Polons     Polons | Score éta<br>0<br>0<br>0<br>0<br>0<br>0<br>0<br>0<br>0<br>0<br>0<br>1.313000<br>2.00000<br>0<br>0<br>2.00000<br>0<br>0<br>2.000000<br>0<br>0<br>2.000000<br>0<br>0<br>2.000000<br>0<br>0<br>2.000000<br>0<br>0<br>0                                                                                                    | Nº RSS : 06                              | Moyem<br>0.0965(<br>0.24652)<br>0.24652)<br>0.24652)<br>0.02984(<br>0.29387)<br>0.00984(<br>0.00984)<br>0.00984(<br>0.00984)<br>0.00984(<br>0.00984)<br>0.00984(<br>0.00984)<br>0.00984(<br>0.00984)<br>0.000984(<br>0.00984)<br>0.000984(<br>0.00984)<br>0.000984(<br>0.000984)<br>0.000984(<br>0.000984)<br>0.000984(<br>0.000984)<br>0.000984(<br>0.000984)<br>0.000984(<br>0.000984)<br>0.000826(<br>0.000876)<br>0.000876(<br>0.000876)<br>0.000876(<br>0.000876)<br>0.000876(<br>0.000876)                                                                                                    | Nº admin séjo<br>Nº admin séjo<br>Participation<br>S<br>S<br>S<br>S<br>S<br>S<br>S<br>S<br>S<br>S<br>S<br>S<br>S<br>S<br>S<br>S<br>S<br>S<br>S                                                                                                    | ur: 005350677<br>(005353030)<br>Ecart-type nat<br>0.122040<br>0.122040<br>0.120419<br>0.054308<br>0.02015<br>0.011297<br>0.054308<br>0.02015<br>0.011297<br>0.001197<br>0.001197<br>0.001197<br>0.001197<br>0.001197<br>0.001197<br>0.001197<br>0.001197<br>0.001197<br>0.001197<br>0.001197<br>0.001197<br>0.001197<br>0.001197<br>0.001197<br>0.00215<br>0.001197<br>0.00215<br>0.001197<br>0.00215<br>0.001197<br>0.00215<br>0.00215<br>0.0025<br>0.0025<br>0.0025<br>0.005<br>0.005<br>0.                                                                                                    | Date de naissa<br>Date de naissa |
| 2<br>Fichier<br>Fichier<br>Freit<br>Freit<br>Fr                                                                                                 | ement effer<br>o de l'établis<br>serves<br>de l'établis<br>serves<br>pourcentage<br>Pourcentage<br>Pourcentage<br>Pourcentage<br>Pourcentage<br>Pourcentage<br>GHM atypiqu<br>Séjours cour<br>Séjours cour<br>Séjours cour<br>Séjours cour<br>Séjours cour<br>Séjours cour<br>Pourcentage<br>Pourcentage                                                                                                    | ge Pavoris<br>ge Pavoris<br>alla (bin) (Refection<br>tué le 07<br>sement:<br>xxx<br>rvice de<br>istiques<br>de séjour<br>de séjour<br>de séjour<br>de séjour<br>ses : durés<br>savec e<br>se savec e<br>de séjour<br>de group<br>de group<br>de group<br>de group<br>de codes<br>és dans l<br>issaion éle<br>bilissemer<br>estations<br>iutations<br>utations<br>de de de group<br>sexe / di<br>sege / di<br>stiques in<br>stiques in                                                                                                    | Groupage Lu :<br>Groupage Lu :<br>Groupage Lu :<br>Groupage Lu :<br>Groupage Lu :<br>Groupage Lu :<br>Groupage Lu :<br>Groupage Lu :<br>Groupage Lu :<br>Groupage Lu :<br>Groupage Lu :<br>Favor Second Second Secon                                                                                                    | 09M062 :!<br>ngMn62 :!<br>Primestre<br>MCO<br>1)<br>0 (Q1)<br>4 heures<br>24 heures<br>24 heures<br>25<br>transfert<br>26                                                                                                    | Ulcères cutanés<br>Ulcères cutanés<br>de  de  de  de  de  de  de  de  de  de                                                                                                    | Phe                                                                                                    | Score éta<br>0<br>0<br>0<br>0<br>0<br>0<br>0<br>0<br>0<br>0<br>0<br>0<br>0<br>0<br>0<br>0<br>0<br>0<br>0                                                                                                    | Nº RSS : 06                              | Moyem<br>0.09452<br>0.24652<br>0.24652<br>0.24652<br>0.02937<br>0.0397<br>0.0397<br>0.00984<br>0.00984<br>0. | Nº admin séjo<br>e nationale<br>5<br>5<br>3<br>9<br>7<br>9<br>1<br>5<br>3<br>9<br>9<br>1<br>5<br>3<br>9<br>9<br>1<br>5<br>3<br>9<br>9<br>9<br>1<br>5<br>5<br>3<br>9<br>9<br>9<br>1<br>5<br>5<br>3<br>9<br>9<br>9<br>9<br>9<br>9<br>1<br>5<br>5<br>5<br>3<br>9<br>9<br>9<br>9<br>9<br>9<br>9<br>9<br>9<br>9<br>9<br>9<br>9                                                                                                    | Ur: 005350677<br>Ur: 005353030<br>ECart-type nat<br>0.12294<br>0.16294<br>0.16294<br>0.16294<br>0.210419<br>0.054308<br>0.02014<br>0.054308<br>0.02015<br>0.011297<br>0.001197<br>0.005195<br>0.001197<br>0.003147<br>0.003147<br>0.00390<br>0.00390<br>0.00390<br>0.00390<br>0.00390<br>0.006000<br>0.006000<br>0.000000<br>0.00534<br>0.00534<br>0.00534<br>0.000520<br>0.000520<br>0.0000000000                                                                                                    | Ional                            |